# LSS

## Manual

## MasterPort 2

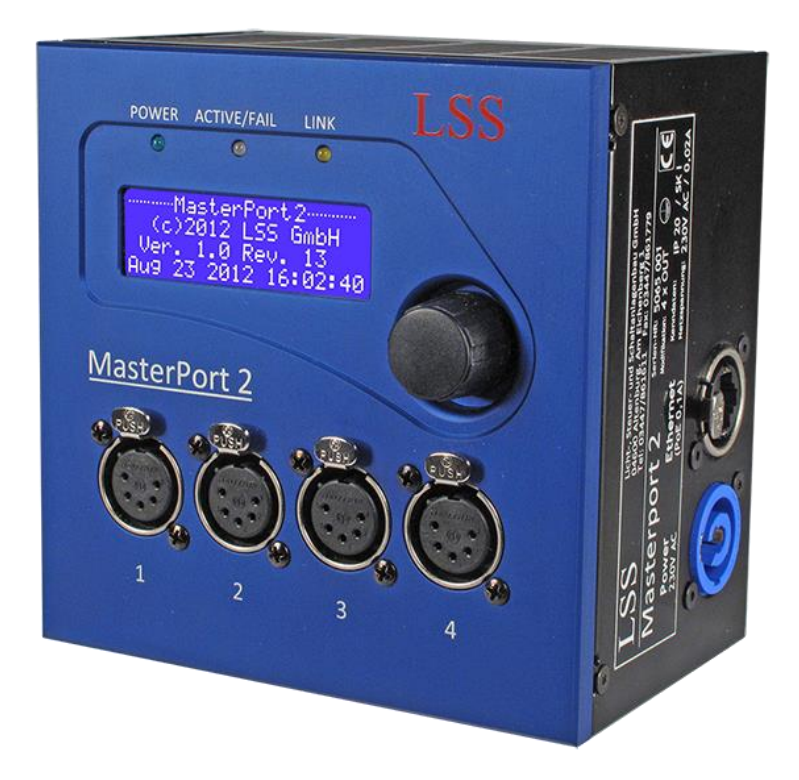

Multi-protocol-capable 4-port node for DMX512 and Ethernet (IEEE 802.3af)

| Date:                        | 13.02.2013   |
|------------------------------|--------------|
| Valid from software version: | 1.03 Rev. 13 |

All rights reserved. No part of this publication may be reproduced in any form (print, photocopy, microfilm or any other process) or reproduced by using of electronic systems, copied or distributed without the written permission of the LSS GmbH.

The LSS GmbH is not liable for damages, losses, costs, and changes that have been made by unauthorized persons. This manual has been prepared with great care. Liability for negligent errors, e.g. misprints, is excluded.

All mentioned names of products in this manual are trademarks of their respective companies. From the lack of trademarks  $\mathbb{O}$ , <sup>®</sup> and <sup>™</sup> can not be concluded that the name is a free brand name

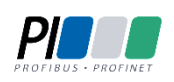

Licht-, Steuer- und Schaltanlagenbau GmbH is certified member of the Profibus User Organization PNO.

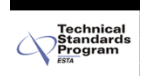

The ESTA-Manufacturer-ID of Licht-, Steuer- und Schaltanlagenbau GmbH is "LS" (76,83 / 4Ch,53h).

#### © 2013 - 2014 LSS GmbH

## Index

| PREAMBLE                                                                                | 5  |
|-----------------------------------------------------------------------------------------|----|
| NOTES FOR THE READER<br>How to use this manual<br>Safety advices<br>Instruction for use |    |
| THE MASTERPORT 2                                                                        |    |
| General Overview                                                                        | 9  |
| Functional overview                                                                     |    |
| DMX                                                                                     |    |
| Ethernet                                                                                |    |
| Merge settings                                                                          |    |
| Remote configuration                                                                    |    |
| SCREENS AND CONFIGURATION                                                               | 13 |
| Device overview                                                                         |    |
| Connectors                                                                              | 14 |
| Operation LED                                                                           |    |
| Menu settings                                                                           |    |
| CONFIGURATION OF THE MASTERPORT 2                                                       | 17 |
| INSTRUCTIONS FOR THE CONFIGURATION                                                      |    |
|                                                                                         | 10 |

| INSTRUCTIONS FOR THE CONFIGURATION  | 18 |
|-------------------------------------|----|
| LEGEND FOR THE SCHEME OF THE MENU   | 19 |
| First Level                         | 20 |
| MAIN MENU                           | 21 |
| PIN request                         | 21 |
| Structure of the main menu          | 21 |
| VIEW MENU                           | 22 |
| Structure of the view menu          | 22 |
| View→DMX                            | 23 |
| View→Network                        | 24 |
| CONFIGURATION MENU                  | 27 |
| Structure of the Configuration menu | 27 |
| Config→Routing                      | 28 |
| Config→DMX                          | 31 |
| Config→Network                      | 32 |
| Options                             | 35 |
| Structure of the Options menu       | 35 |
|                                     |    |

|--|

| Options→Display                | 36 |
|--------------------------------|----|
| Structure of Options submenues |    |
| Options→Factory Defaults       |    |
| Options→Reset                  |    |
| •                              |    |

## CONFIGURATION WITH LSS CONFIGCORE ......40

| CONFIGURATION SOFTWARE CONFIGCORE           |    |
|---------------------------------------------|----|
| Connecting the MasterPort 2 with ConfigCore | 41 |
| CONFIGCORE MENUS                            |    |
| Main menu                                   | 43 |
| Advanced LSS Device Features                | 44 |
| MasterPort - Groups                         | 54 |
| Introduction                                | 54 |
| Changing groups                             | 56 |
| DEFAULT SETTINGS                            |    |

| SERVICE                      | 58 |
|------------------------------|----|
| FIRMWARE UPDATE              | 59 |
| LSS ConfigCore               | 59 |
| Connecting with ConfigCore   | 59 |
| Updating firmware            | 60 |
| Error messages/failed update | 63 |
| Contact                      | 63 |

| APPENDIX                 | 64 |
|--------------------------|----|
| Appendix A               |    |
| Technical specifications | 65 |
| Network                  | 66 |
| Pinouts                  | 68 |
| Order numbers            | 68 |
|                          |    |

## Preamble

## Notes for the reader

## How to use this manual

This manual provides advices and information's about the function and configuration of the *Mas*-*terPort 2*.

Like all devices of LSS GmbH the *MasterPort 2* is constantly evolving technology. It is therefore possible that this manual does not explain later development forms.

This manual uses the following symbols to indicate important information for your safety and for configuration.

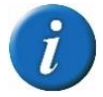

Here you will get additional information.

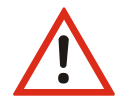

Attention alerts you to situations in which decisions can provoke to technical problems with the equipment or losing data.

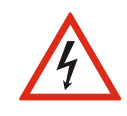

A Warning statement indicates situations in which can result in injury or damage to life and limb.

## Safety advices

Proper care of the MasterPort 2 is not dangerous. However please note the following

- Authorized personnel must install the device!
- Never operate with visibly damaged devices!
- If the suspect prior to a defect, immediately disconnect the device from the power supply! Secure the device to restart!
- Disconnect the device from the power supply before you open the case!
- Employees of the LSS GmbH may only make repairs!

## Instruction for use

The *MasterPort 2* is designed for continuous operation. However please note the following:

- Use the device only for its intended purpose!
- Avoid extreme mechanical loads!
- Avoid extreme mechanical loads on the display!
- To clean the display, turn off the power! Use a damp cloth only.
- Avoid direct exposure to moisture and excessive heat on the device!
- Do not cover the ventilation openings! Risk of fire!
- Don't mount the unit directly above headlights!

## The MasterPort 2

## **General Overview**

The *MasterPort 2* is the successor to the popular *MasterPort*, which can be found in many lighting systems in Europe. In the second generation LLS extended significantly the capabilities of the node for lighting networks with the ability to act as voltage supplier for devices in the lighting system. In addition to the new, even more powerful CPUs the new encoder for menu settings is striking.

Using a new CPU the conversion of network protocols from Ethernet to DMX are executed faster. As before the protocols Art-Net, sACN, AVAB/IPX, AVAB/UDP, ShowNet are supported. Now the MasterPort 2 supports RDM and also Art-Net3 networks.

With changing the menu buttons to rotary/push encoder for menu control, the menu has been edited in its structure and adapted to the new setting options. The overlook of the menu interface is much easier and using much comfortable. The menu itself has been extended to major configuration settings and makes the *MasterPort 2* ready for future developments.

Like many other devices of LSS also, the *MasterPport 2 PSU* is designed explicitly for use close to the stage. This means that it is passively cooled and therefore totally silent, the display configuration can be switched off and, not least, the LSS *MasterPort 2* can be completely configured remotely by the software LSS *ConfigCore*.

#### One device – two designs

The *MasterPort 2* is available in two versions, each in three different connector designs. As built-in it can be used as a component of multifunctional channels, or in junction boxes and distribution boards. In the Portable version the MasterPort 2 is supplied with a surface mounting box for wall mounting.

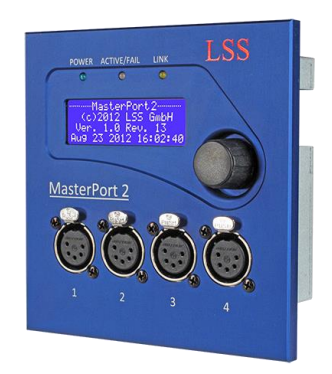

MasterPort2 as built-in version

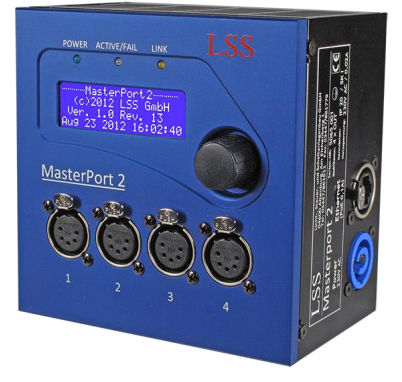

MasterPort 2 as Portable version

## **Functional overview**

#### DMX

#### Connectors

The LSS *MasterPort 2* is available with three DMX connector designs:

- 4x DMX-Out, 5pin XLR female
- 2x DMX-Out, 5pin XLR female / 2x DMX-In, 5pin XLR male
- 4x DMX-In, 5pin XLR male

In all designs the DMX ports are electrical isolated bey opto-coupler.

#### **DMX Outputs**

For all DMX outputs the following parameters can be set:

- Response to reception loss of all sources (power off, hold, send zeros)
- Break length 90 ... 999 ĩS
- Mark After Break 20 ... 999 îS

So the *MasterPort 2* is adjustable to each component.

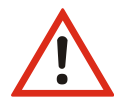

The *MasterPort 2* can only be used as a protocol converter between DMX and Ethernetbased network protocols. For conversions of Ethernet to Ethernet a LSS *MasterGate* must be used!

#### **DMX Inputs**

For all DMX inputs the following parameters are set by manufacturer:

- Maximum data rate: Up to 44/s = protocol length 22,4ms
- Minimum Mark After Break: 4µs
- Timeout until data loss: 2s.

All DMX signals are processed by the controller logical and evaluated.

## Ethernet

#### Data transfer rate

The *MasterPort 2* is characterized by high throughput and low latency (delay) in both directions. The Ethernet interface supports up to 100MBit/s and the internal CPU runs on a very fast real-time multitasking operating system. So a maximum throughput of more than 1000 network packets per second is possible.

#### **Ethernet protocols**

The LSS MasterPort 2 supports the following protocols:

- Art-Net
- AVAB/UDP
- sACN

- ShowNet
- AVAB/IPX

The default Ethernet protocol of the MasterPort 2 is the non-proprietary Art-Net of ArtisticLicence. The current protocol version is 1.4bd III.

#### **IP** parameters

For all TCP/IP based protocols you can still define the following parameters:

- IP address manually / Art-Net 2.xxx / Art-Net 10.xxx / DHCP
- IP subnet mask
- Gateway IP

## **Merge settings**

The *MasterPort 2* is able to merge up to four channels on HTP when they send on the same subnet / universe. This distinguishes this device from most of other nodes. For instance Art-Net supports one or two transmitters only.

Priorities are supported, if permitted by the lighting protocol. But proprietary extensions, such as "Priorities per circle", will be not supported.

### **Remote configuration**

For all devices of LSS the freeware *LSS ConfigCore* is recommended. All features of the *MasterPort 2* and other LSS devices, but also Art-Net compatible devices of other manufacturers will be supported. Only with this freeware it is possible to find all devices on the network and configure the *MasterPort 2* fully remotely.

Because the *MasterPort 2* is an Art-Net compatible device itself so it works fine with Art-Net software tools of other manufacturers, especially DMX Workshop (download at www.artisticlicence.com). Of course, like all other Art-Net devices the *MasterPort 2* has an own OEM ID (identified and supported by DMX Workshop version 3.57 and higher). Using this tool, also a restricted remote configuration is possible. By using DMX Workshop note Art-Net can only configure a subset of the *MasterPort 2*.

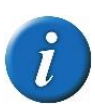

If other protocols than Artet will be set the *MasterPort 2* will be always configurable with ConfigCore. Providing that the PC with ConfigCore is in the same IP address range like the *MasterPort 2*.

## **Screens and Configuration**

## **Device overview**

At the front side of the LSS MasterPort 2 the DMX-Ports and area of configuration are situated.

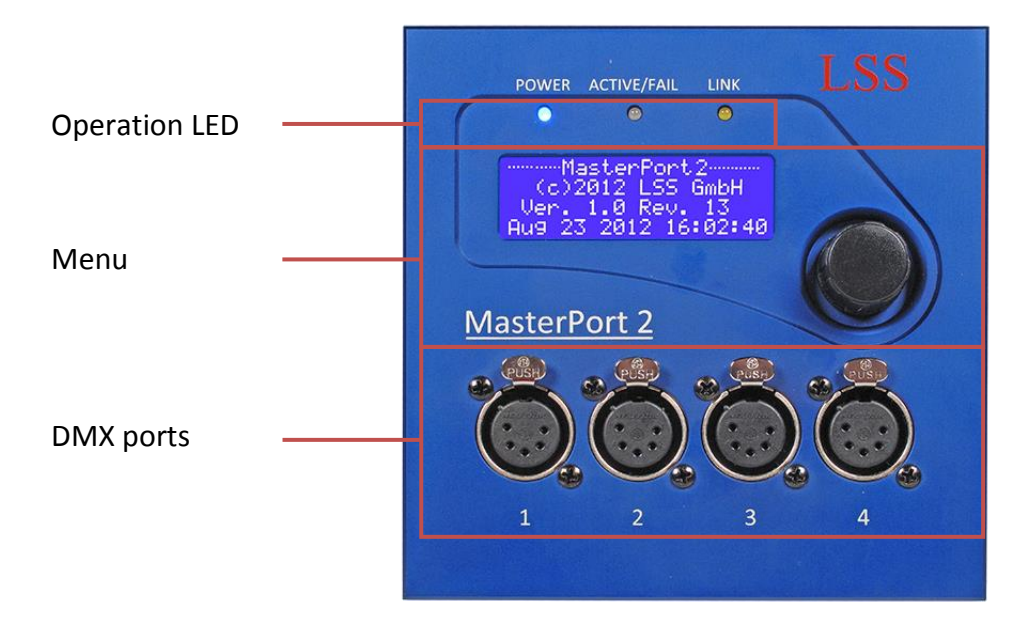

### Connectors

The connectiors of the LSS *MasterPort 2* are located directly on the device. For all connection designs all DMX ports are disposed on the front side. The RJ45 connector and the power supply of the built-in devices are at the rear of the device. The power supply is realized via terminal connector.

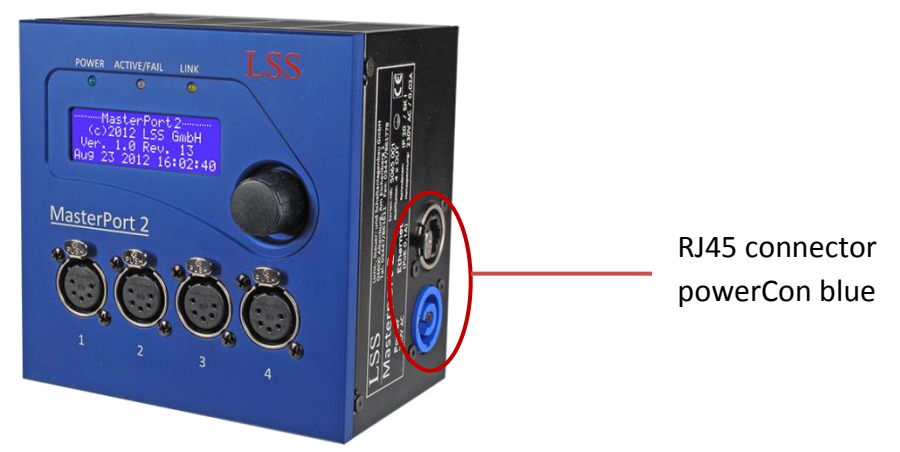

Portable devices for surface mounting the RJ45 connector and the power supply are situated sideways. A blue powerCon is used for power supply.

## Types of power supply - PoE or external power supply

The power supply of the *MasterPort 2* can be realized either via Power-over-Ethernet (PoE) or with an external power supply. With PoE the power supply can be ensured by end-span devices (eg directly PoE-capable switches) or midspan devices (units between switch and end device). PoE has priority, if the *MasterPort 2* is connected on both types of power supply.

## **Operation LED**

| LED         | Colour | Meaning                                                          |  |
|-------------|--------|------------------------------------------------------------------|--|
| Power       | Blue   | On: Operation voltage available                                  |  |
|             |        | Off: Operation voltage is not available                          |  |
| LINK/DATA   | Yellow | On: Ethernet-LINK enabled, no Data                               |  |
|             |        | Flash: Ethernet-LINK enabled, running Data transfer              |  |
|             |        | Off: Ethernet-LINK is not enabled                                |  |
| ACTIVE/FAIL | Green  | DMX display for all DMX ports                                    |  |
|             |        | On: At least one DMX port is running                             |  |
|             |        | Blink: At least one port has no data and HOLD last received data |  |
|             |        | Flash: At least one port has no data and sends ZERO              |  |
|             |        | Out: All ports are turned off                                    |  |
|             |        |                                                                  |  |
|             | Red    | Displays error messages                                          |  |
|             |        | Blink: Software error. Inform service!                           |  |
|             |        | On: Combined error. Inform service!                              |  |

The LEDs on the front panel displays the operating status of the *MasterPort 2*.

Inside the device, further diagnostic LEDs are provided. These are intended for service and maintenance.

### **Menu settings**

The LSS *MasterPort 2* can be configurated localy by a convenient menu system. The menu is displayed on a brilliant blue-white 20x4 LCD screen with energy-saving LED backlit and a long life. Use the screen saver! It's increasing the life of the display by a multiple.

The individual menu settings are selected und set by using a rotary/push encoder.

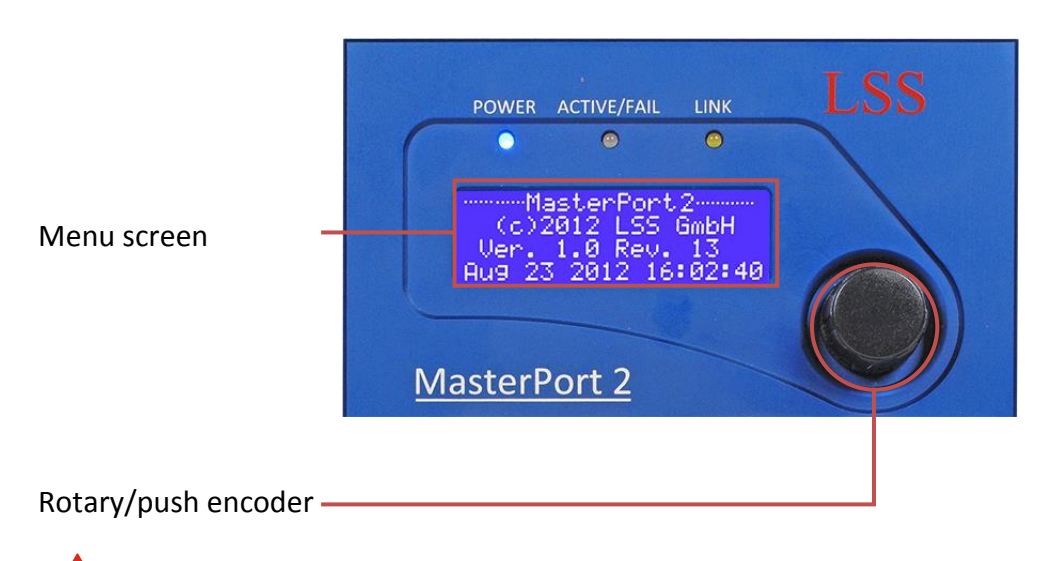

Use the screen saver! This increases the life of the display by a multiple.

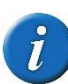

You can adjust the contrast of the display in the menu. Readjustment is usually not necessary, because the display is already temperature compensated.

## **Configuration of the MasterPort 2**

## Instructions for the configuration

#### **Design and selection**

The menu structure of the *MasterPort 2* is arranged hierarchically. It started with the First Level, from which the access is made to the main menu. From the main menu, the other submenus are divided thematically into levels.

#### **Menu selection**

Turning the rotary/push encoder selects the various menu submenus and settings by a wandering A quick push on the encoder opens this submenu or confirms the setting.

#### **Changing settings**

The selected parameter is shown with an inverse flashing first character and can now be changed by turning the encoder. Pressing it again takes on the setting. Changed parameters are active immediately.

Confirming the "< " the Master Port 2 PSU controller return to the parent menu. Before the menu is displayed, you will be asked if you want to save the changed parameters.

#### Save settings

To save the set parameters confirm the request with "Yes". The modified parameters are stored permanently. With "No" you will return to the parent menu, set parameters will not saved, even though they had already been suspended temporarily.

Is the encoder in an adjustable period not used, the First Level will be activated. Simultaneously the access of the device will be locked and the typed password will be deleted to prevent unauthorized manipulation. Any unsaved changes of parameters in the currently open menu will be lost!

## Legend for the scheme of the menu

The structure of the menu and the configuration options are described below schematically. The used symbols have the following meanings:

| Symbol Meaning                                                              |                                        |
|-----------------------------------------------------------------------------|----------------------------------------|
|                                                                             | Display                                |
| MasterPort<br>2<br>Manu-<br>facturer<br>Software<br>version<br>Date<br>Time | Menu name<br>Shows settable parameters |
|                                                                             |                                        |
| U                                                                           | Rotate encoder to select               |
|                                                                             |                                        |
|                                                                             | Shows the menu path                    |

## **First Level**

The First Level of the menu of the *MasterPort 2* scrolls through different diagnostic pages. These pages give a quick overview of different settings and the operating status of the device.

A rotation of the encoder interrupts the automatic scroll. Further rotations display the diagnostic pages manually. The automatic scroll is displayed by means of a flashing icon top right. The icon changes in  $\blacksquare$  when switching to manual scroll.

It is possible to replace the First Level by other displays. Further information are on menu Options.

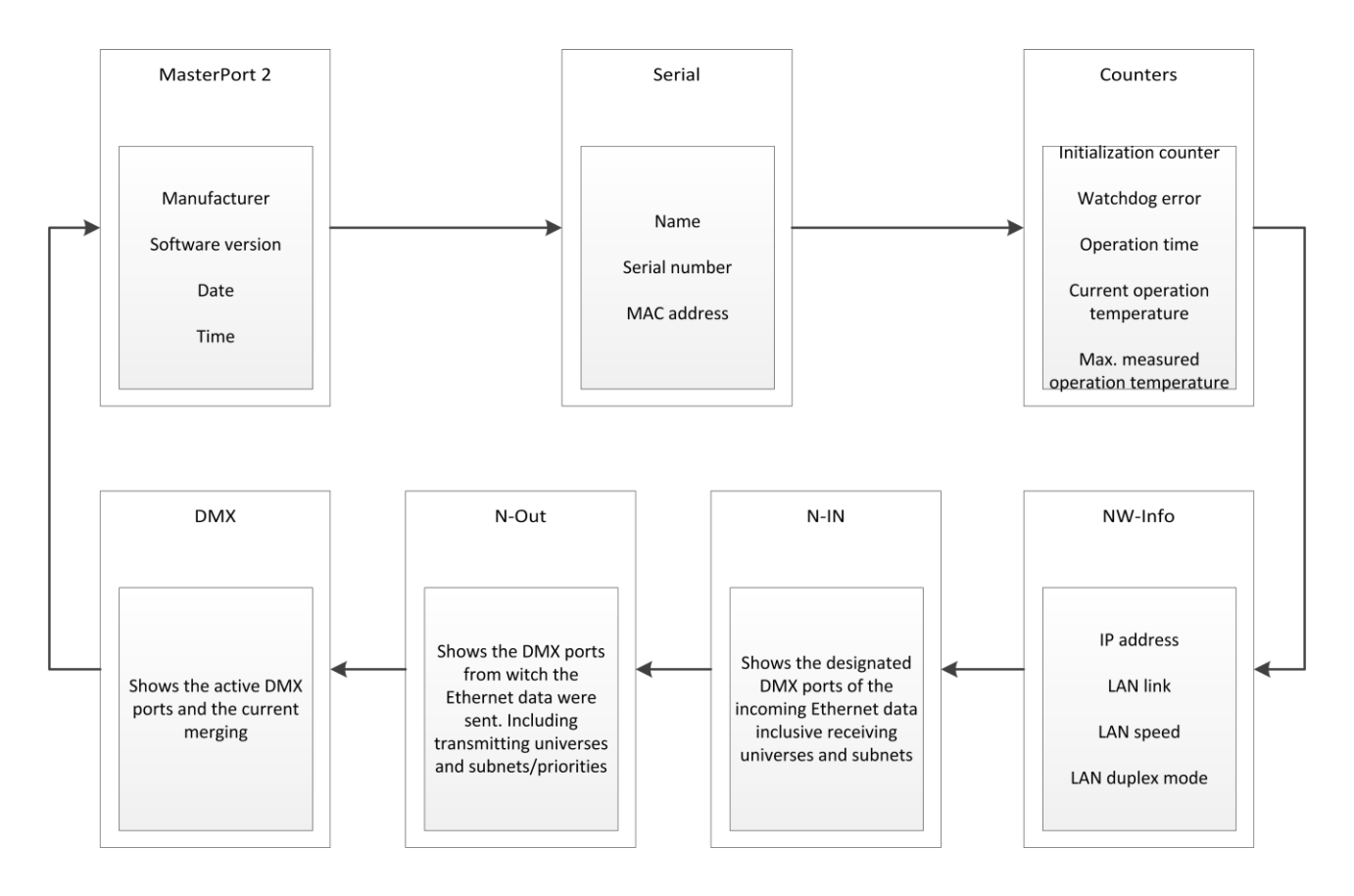

## Main menu

## **PIN request**

All submenus, such as display, configuration and other settings menus, are accessed from the main menu. If a PIN has been assigned, it will be requested before the main menu appears:

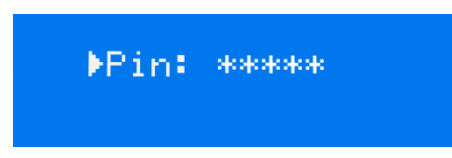

Using the encoder enters the PIN-code input. For safety appears before and after scrolling [\*\*\*\*\*] will be displayed only.

## Structure of the main menu

All submenus will be accessed from the main menu. To access the main menu from the First Level push the encoder for one second.

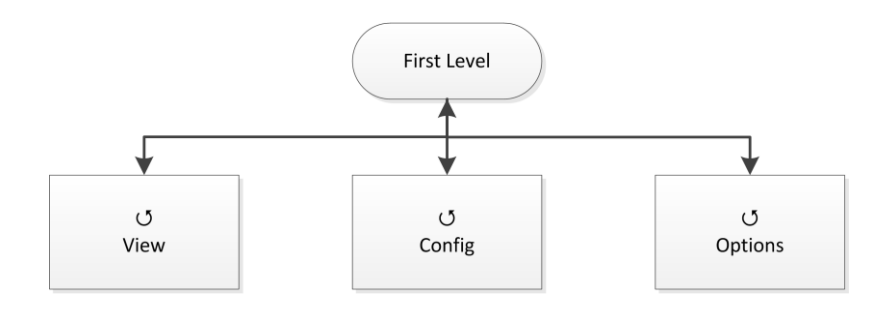

| Submenu | Meaning                            |  |
|---------|------------------------------------|--|
| View    | Network and DMX monitors           |  |
| Config  | Configuration of the MasterPort 2  |  |
| Options | Configuration of optional settings |  |
|         | Back to First Level                |  |

## View menu

The displays in the View Menu will give you an overview of the current state of the MasterPort 2. Current events, data-in-and output and the merge behaviour are presented. The displays in the View Menu are in real time. So they can be used easily as a monitoring and diagnostic tool.

## Structure of the view menu

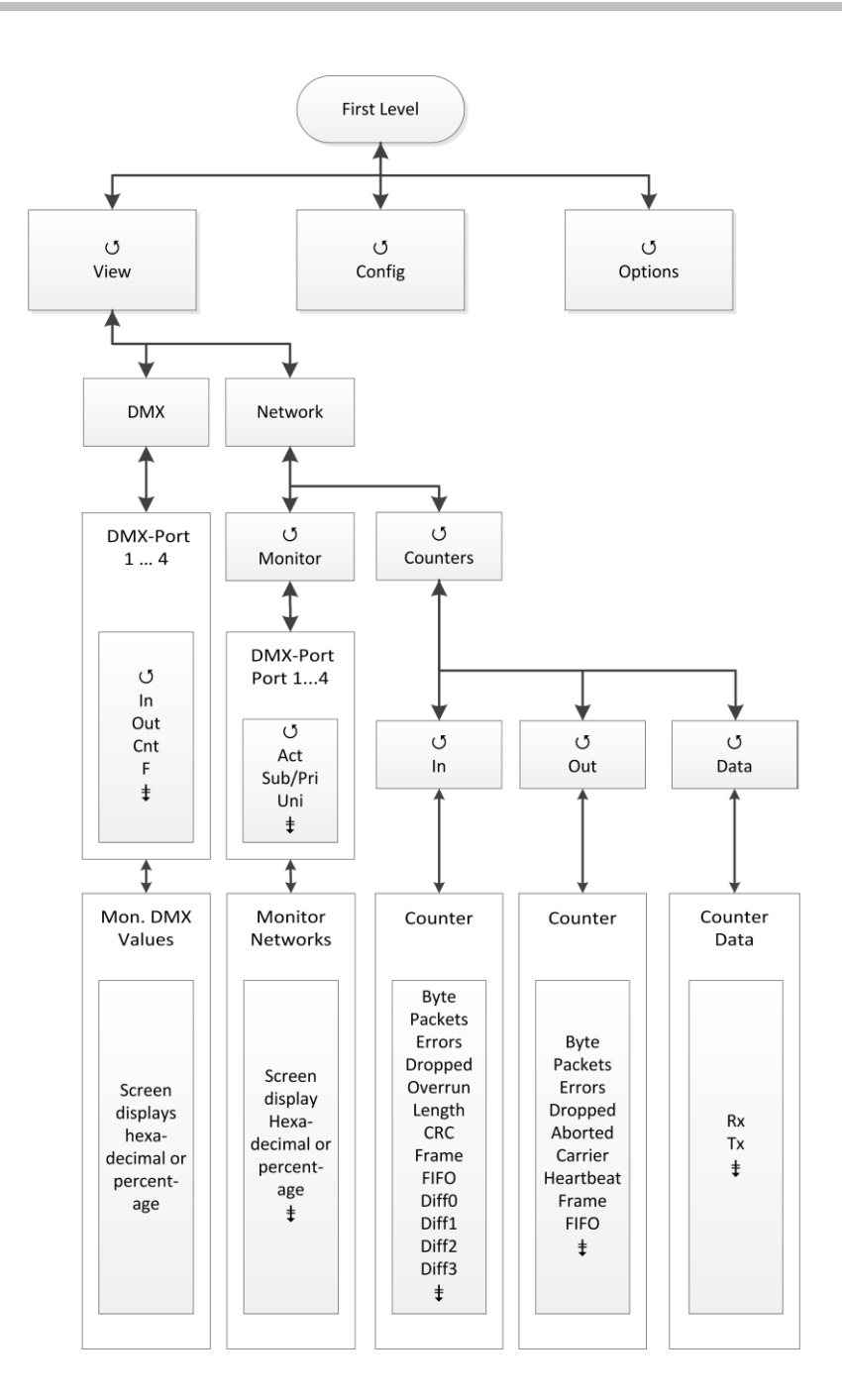

## View→DMX

This monitor provides an overview of the activities in the DMX ports. The submenus for all ports and the signals for each bit are represented in hexadecimal or percentage.

| Submenu | Meaning                                                      |                                                             |
|---------|--------------------------------------------------------------|-------------------------------------------------------------|
| DMX 14  | DMX-Port 1                                                   | 4                                                           |
| IN      | The icon is on                                               | ly available, when DMX-In ports are equipped.               |
|         | Full:                                                        | On the DMX-In a correct DMX protocol is received            |
|         | E:                                                           | DMX protocol on the input is invalid (start code or timing) |
|         | Empty:                                                       | No signal on the DMX input                                  |
| OUT     | The icon is only available, when DMX-Out ports are equipped. |                                                             |
|         | Full:                                                        | At the DMX-Out a signal with DMX protocol is sent           |
|         | H:                                                           | DMX-Out is on HOLD and holds the last data                  |
|         | Z:                                                           | DMX-Out is on HOLD and sends zero values                    |
|         | Empty:                                                       | DMX-Out is switched off                                     |
| Cnt     | Displays the number of packets sent per second.              |                                                             |
| F       | Displays the frame rate per second.                          |                                                             |
|         | Calls up submenu                                             |                                                             |
|         | Return to parent menu                                        |                                                             |

## View→Network

#### View→Network→Monitor

This monitor displays the current settings of the DMX ports.

| Selection | Meaning                                                                                                    |
|-----------|----------------------------------------------------------------------------------------------------|
| 14        | DMX Port 14                                                                                                    |
| Act       | Full: on this subnet/universe combination light data will be received<br>Empty: on this subnet/universe combination are no light data                       |
| Sub       | Logical subnet (depends on the used protocol)<br>A "-" is displayed if the DMX-Port is disabled in the routing menu or the<br>used protocol has no subnets. |
| Uni       | Universe (depends on the used protocol)<br>A "-" is displayed if the DMX-Port is disabled in the routing menu or the<br>used protocol has no univeres.      |
|           | Calls up submenu                                                                                                    |
|           | Return to parent menu                                                                                                    |

#### View→Network→Counter

This submenu shows monitors that provide an overview of incoming and outgoing data and data packets. The monitors display very comprehensive information. This information can be used for network diagnostics.

| Selection | Meaning                                |  |
|-----------|----------------------------------------|--|
| In        | Calls up received data network counter |  |
| Out       | Calls up sent data network counter     |  |
| Data      | Calls up data packets counter          |  |
|           | Calls up counter                       |  |
|           | Return to parent menu                  |  |

#### <u>View→Network→Counter→In/Out</u>

| Selection          | Meaning                                    |  |
|--------------------|--------------------------------------------|--|
| kByte              | Total received kByte                       |  |
| Packets            | Total received packets                     |  |
| Errors             | Total RX error                             |  |
| Dropped            | Total dropped packets                      |  |
| Overrun (In only)  | Total overrun                              |  |
| Aborted (Out only) | Total aborted packets                      |  |
| Length (In only)   | Total length error                         |  |
| Carrier (Out only) | Total lost carrier                         |  |
| CRC (In only)      | Total CRC errors                           |  |
| Heartbt (Out only) | Total lost Ethernet heartbeat              |  |
| Frame              | Total frame errors                         |  |
| FIFO               | Total FIFO overflow                        |  |
| Diff0              | Counter the loss of packets in the network |  |
| Diff1              | Counter the loss of packets in the network |  |
| Diff2              | Counter the loss of packets in the network |  |
| Diff3              | Counter the loss of packets in the network |  |
|                    | Return to parent menu                      |  |

#### <u>View→Network→Counter→Data</u>

| Selection | Meaning                 |  |
|-----------|-------------------------|--|
| Rx        | Received data volumes   |  |
| Тх        | Sent data volumes       |  |
| Pack./s   | Packets per second      |  |
| kByte     | Amount of data in kByte |  |
|           | Return to parent menu   |  |

### View→PSU

This submenu shows monitors that provide an overview of current and voltage supply to the PSU ports. Each PSU port has its own monitor.

| Selection | Meaning                     |  |
|-----------|-----------------------------|--|
| Port 1    | Calls up monitor PSU port 1 |  |
| Port 2    | Calls up monitor PSU port 2 |  |
| Port 3    | Calls up monitor PSU port 3 |  |
| Port 4    | Calls up monitor PSU port 4 |  |
|           | Calls up monitor            |  |
|           | Return to parent menu       |  |

#### View $\rightarrow$ PSU $\rightarrow$ Port x

| Selection                                                | Meaning                                                                                                    |  |  |
|----------------------------------------------------------|----------------------------------------------------------------------------------------------------|--|--|
| Line 2                                                   |                                                                                                    |  |  |
| x.x V (left)                                             | Shows PSU input voltage                                                                                                    |  |  |
| x.x V (centre)                                           | Shows voltage at PSU port                                                                                                    |  |  |
| x.x A                                                    | Shows load current                                                                                                    |  |  |
| x.x A!                                                   | Shows load current approaches set switch threshold                                                                                    |  |  |
| Line 3                                                   |                                                                                                    |  |  |
| Mode                                                     | Shows the set action when switch threshold is reached                                                                                 |  |  |
| On/Off (right)                                           | Shows the current switching state of the PSU port                                                                                     |  |  |
| Line 4 (following indicators never occur simultaneously) |                                                                                                    |  |  |
| No load                                                  | There are no loads. All voltages within the parameters.                                                                               |  |  |
| Normal load                                              | A load is connected to the PSU port. The PSU port operates within the set and allowed parameters.                                     |  |  |
| 24V supply failure                                       | 24V PSU power supply is not available.                                                                                                |  |  |
| 24V out of range!                                        | The outgoing PSU voltage is out of the factory parameters. Check power supply!                                                        |  |  |
| 24V from outside!                                        | Energetic recovery! Check connection! The device may be destroyed!                                                                    |  |  |
| Current Overload                                         | The PSU-port has been automatically disabled. The load current was ei-<br>ther higher than the switch threshold or higher than 5A.    |  |  |
| Short / Overtemp!                                        | The PSU-port has been automatically disabled. A short circuit is present, or a temperature above the safety parameters were measured. |  |  |
|                                                          | Return to parent menu                                                                                                    |  |  |

## **Configuration menu**

The range of setting options of the MasterPort 2 can be changed easily in the configuration menu. Any change in the configuration needs to be confirmed. This is for your safety and that of the equipment.

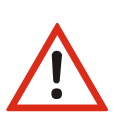

Please note:

Any change in the settings can have far-reaching consequences for your lighting system. The following descriptions of the configuration options require that you have experience and knowledge in the configuration of DMX and Ethernet protocols.

## Structure of the Configuration menu

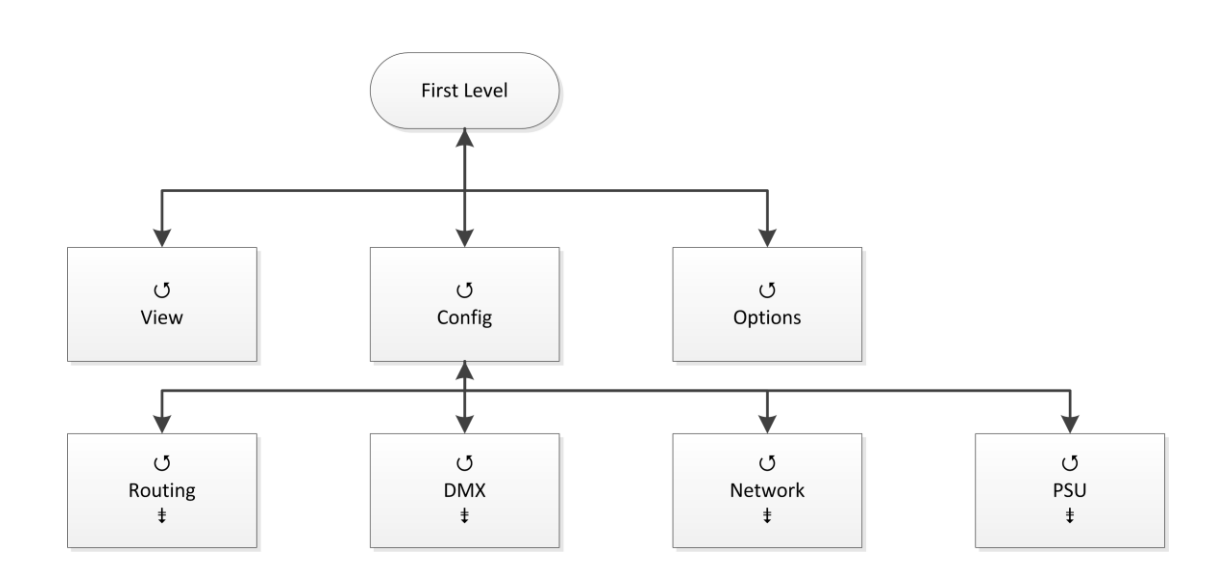

| Submenu | Setting options       |  |
|---------|-----------------------|--|
| Routing | Merge settings        |  |
| DMX     | DMX settings          |  |
| Network | Ethernet settings     |  |
| PSU     | PSU settings          |  |
|         | Calls up submenu      |  |
|         | Return to parent menu |  |

## **Config**→**Routing**

In the menu Routing the merging settings will be set. The Master Port 2 is able to merge from Ethernet $\rightarrow$ DMX and also from DMX $\rightarrow$ Ethernet. Each merging direction has its own submenu. The selected DMX port will decide which submenu appears.

#### Merge settings for DMX inputs

The settings for merging of DMX  $\rightarrow$  Ethernet and for the DMX inputs are made in this submenu. Received DMX data will send to Ethernet on the set subnets/universes (according to the selected transmission protocol.

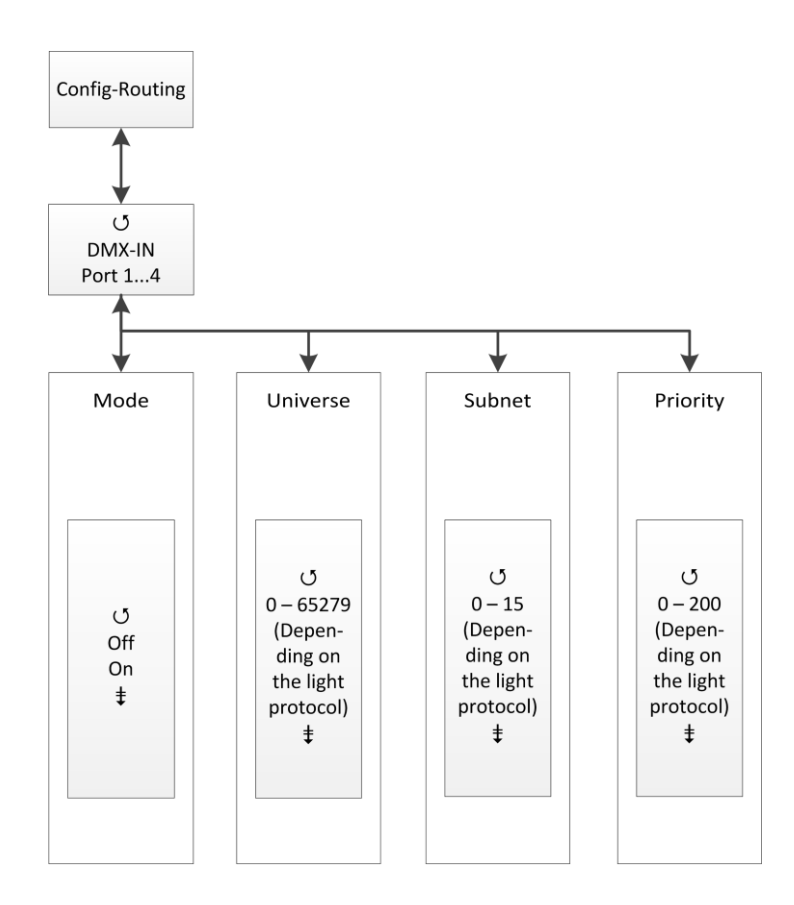

| Selection | Meaning                                                            |  |
|-----------|--------------------------------------------------------------------|--|
| Mode      | Off: DMX-In is diseabled, no data are send to the Ethernet         |  |
|           | On: DMX-In is enabled, data are send to the Ethernet               |  |
| Universe  | Setting transmission universe (depending in transmission protocol) |  |
| Subnet    | Setting transmission subnet (depending in transmission protocol)   |  |
| Priority  | Setting transmission priority (depending in transmission protocol) |  |
|           | Calls up submenu                                                   |  |
|           | Return to parent menu                                              |  |

Are several DMX inputs set to the same subnet/universe, all data sources will be merged by the MasterPort 2 and transmitted as one common universe via Ethernet. Except the set minimum transmission rate, changed values will be transmitted only.

If you use protocols with different priorities, so AVAB/UDP or sACN, the protocol with the highest priority will be send.

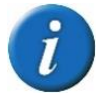

This menu is displayed only when DMX inputs are available on the device and they were selected in the menu.

### Merge settings for DMX outputs

The settings for merging of Ethernet  $\rightarrow$  DMX and for the DMX outputs are made in this submenu. Received Ethernet data will send to DMX on the set subnets/universes (according to the selected transmission protocol.

DMX outputs are active when the MasterPort 2 receives via Ethernet at least one data source on the set subnet/universe. Up to four identical sources can be HTP merged.

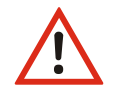

The settings for the DMX outputs in case of data reception loss will be set in the following menu Config $\rightarrow$ DMX.

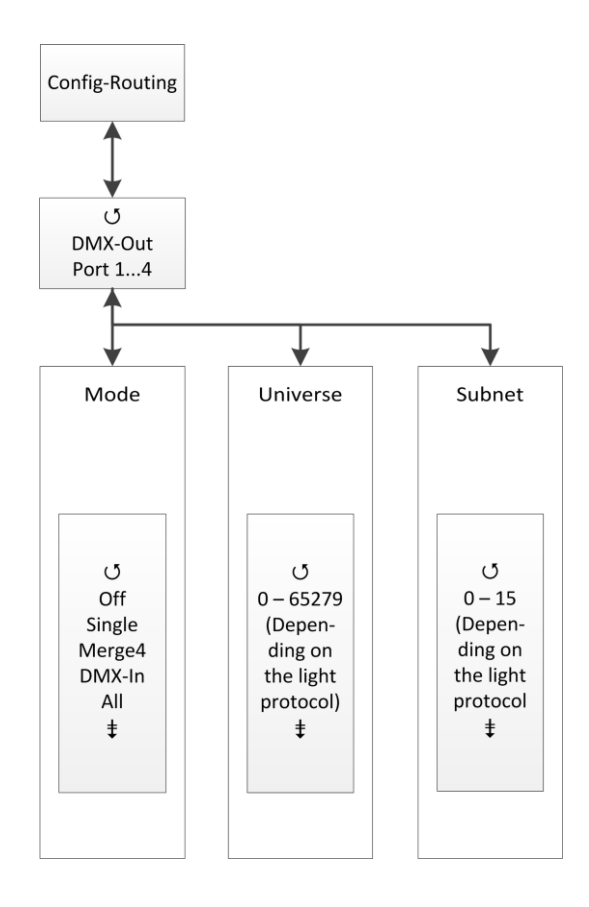

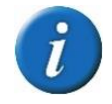

This menu is displayed only when DMX outputs are available on the device and they were selected in the menu.

| Selection | Meaning                                                                                                    |  |  |
|-----------|----------------------------------------------------------------------------------------------------|--|--|
| Mode      | Off: Ethernet will not receive. DMX-Out is disabled.                                                                                                    |  |  |
|           |                                                                                                    |  |  |
|           | Single:                                                                                                    |  |  |
|           | The first active data source is used until it fails with a time out. Then the data of another active source on the same subnet and universe are used.                                                                                                    |  |  |
|           | The data-source detection in place for                                                                                                    |  |  |
|           | <ul> <li>AVAB / IPX by direct evaluation of the MAC address</li> </ul>                                                                                                    |  |  |
|           | - sACN by the device ID                                                                                                    |  |  |
|           | <ul> <li>All other protocols through the IP address of the data source. This must<br/>be specific to each data source.</li> </ul>                                                                                                    |  |  |
|           | Merge4:                                                                                                    |  |  |
|           | Precedence). If more than four sources transmit on the same subnet and<br>universe, the data of the source(s) coming up after the first four will be<br>ignored. If one of the first four data sources fails, automatically advances<br>the data source from the ignored, which first sends data after the failure<br>(principle "First come, first serve"). |  |  |
|           | DMX-In x: DMX data from the selected input will be used only.                                                                                                    |  |  |
|           | All: All data from Ethernet and DMX-In will be used.                                                                                                    |  |  |
| Universe  | Setting of the sending universe (depends on the protocol)                                                                                                    |  |  |
| Subnet    | Setting of the sending subnet (depends on the protocol)                                                                                                    |  |  |
|           | Change settings                                                                                                    |  |  |
|           | Return to parent menu / Save settings                                                                                                    |  |  |

#### For protocols with priorities are the following features:

| Protocol | Priority treatment                                                                                                    |  |
|----------|----------------------------------------------------------------------------------------------------|--|
| AVAB/UDP | <ul><li>Priority 1 200: The data source with the highest priority value wins.</li><li>Several data sources with the same highest priority are merged (HTP).</li><li>Data sources that send 0 will always be merged (HTP) with data source(s) with the highest priority.</li></ul> |  |
| sACN     | Priority 1 200: The data source with the highest priority value wins.<br>Several data sources with the same highest priority are merged (HTP).<br>Data sources that send 0 are treated as priority 100                                                                            |  |

## Config→DMX

This submenu sets the following settings:

- Behaviour of DMX ports in case of data reception loss
- Setting the timings for the DMX transmission (Mark-after-break, etc.)

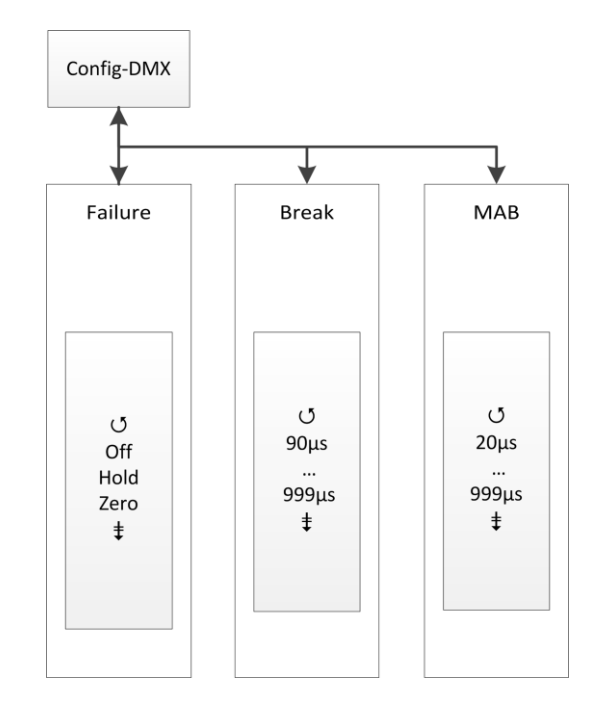

| Selection | Meaning                                            |                                                            |
|-----------|----------------------------------------------------|------------------------------------------------------------|
| Failure   | In case of data reception loss:                    |                                                            |
|           | Off:                                               | The DMX port will be disabled.                             |
|           | Hold:                                              | Last received value will be hold and transmitted unchanged |
|           | Zero:                                              | Data packets with the value "0" are transmitted            |
| Break     | Setting the break length of 90 to 999µs            |                                                            |
| MAB       | Setting the Mark-after-Break length of 20 to 999µs |                                                            |
|           | Change settings                                    |                                                            |
|           | Return to parent menu / Save settings              |                                                            |

## **Config**→Network

In the submenu "Network" all protocols based on Ethernet will be set:

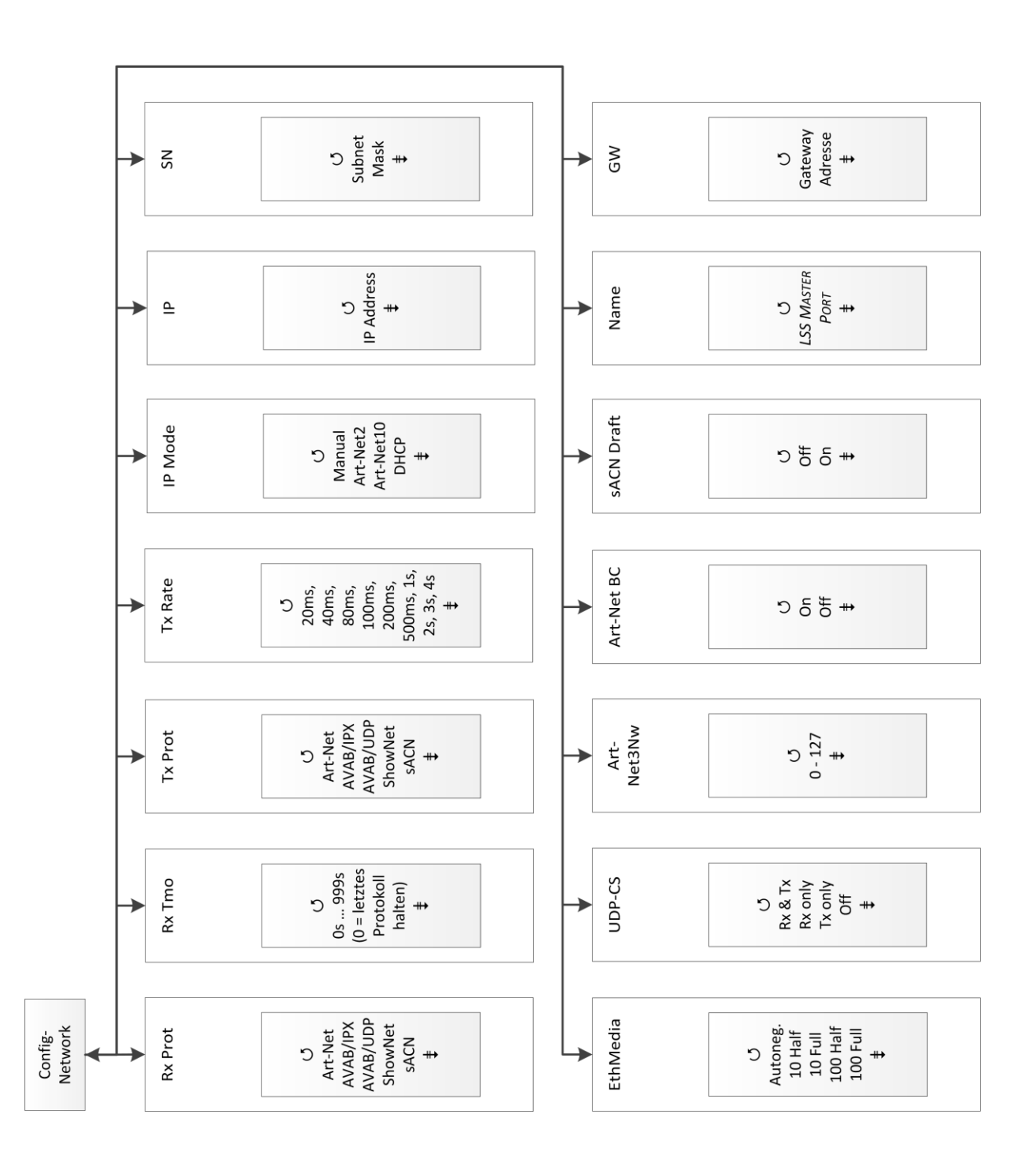

| Selection     | Meaning                                                                                     |                                                             |
|---------------|---------------------------------------------------------------------------------------------|-------------------------------------------------------------|
| Rx Prot       | Setting the receiving data protocol:                                                        |                                                             |
|               | Art-Net                                                                                     | ShowNet                                                     |
|               | AVAB/IPX                                                                                    | • sACN                                                      |
|               | AVAB/UDP                                                                                    |                                                             |
| Rx Tmo        | Setting the timeout                                                                         | for receiving data 1 to 999s                                |
| Tx Prot       | Setting the transmission data protocol:                                                     |                                                             |
|               | Art-Net                                                                                     | ShowNet                                                     |
|               | AVAB/IPX                                                                                    | • sACN                                                      |
|               | AVAB/UDP                                                                                    |                                                             |
| Tx Rate       | Setting the minimum transmission rate for data packets, if there is no changing of          |                                                             |
|               | the values: 20ms,                                                                           | . 40ms, 80ms, 100ms, 200ms, 500ms, 1s, 2s, 3s, 4s           |
| IP Mode       | Getting the IP addre                                                                        | SS:                                                         |
|               | Manual:                                                                                     | Free adjustment                                             |
|               | Art-Net 2:                                                                                  | Art-Net address for 2 network                               |
|               | Art-Net 10:                                                                                 | Art-Net address for 10 network                              |
|               | DHCP:                                                                                       | If a DHCP server is on the network                          |
| IP            | IP address                                                                                  | Manual adjustment is possible when "IP Mode = Manual"       |
| SN            | Netmask                                                                                     | Manual adjustment is possible when "IP Mode = Manual"       |
| GW            | Gateway                                                                                     | Usually changing the preset address is not necessary.       |
| Name          | Setting the Art-Net short name for naming the <i>MasterPort 2</i> , eg Location "backstage" |                                                             |
| sACN          | Setting the supported version of sACN                                                       |                                                             |
| Draft         | Off                                                                                         | MasterPort 2 sends sACN according to E1.31 2009             |
|               | On                                                                                          | MasterPort 2 sendet sACN according to E1.31 R0 Draft        |
| Art-Net<br>BC | Art-Net is sent as broadcast. Its necessary for the control of ADB systems.                 |                                                             |
| Art-          | Setting the IP address Art-Net3–networks.                                                   |                                                             |
| Net3Nw        | 0:                                                                                          | Art-Net3 is disabled.                                       |
|               | 1 to 127:                                                                                   | Art-Net3 is active and the number indicates the IP address. |

| Selection | Meaning                               |                                                       |  |
|-----------|---------------------------------------|-------------------------------------------------------|--|
| UDPChksm  | Setting to calculate t                | he checksum of UDP packets                            |  |
|           | Rx & Tx                               | Enables checksum for received and transmitted packets |  |
|           | Rx only                               | Enables checksum for received packets only            |  |
|           | Tx only                               | Enables checksum for transmitted packets only         |  |
|           | Off                                   | Disabled checksum                                     |  |
| EthMedia  | Setting the transmission rate         |                                                       |  |
|           | Autoneg.                              | Enables automatic detection of transmission rate      |  |
|           |                                       | (Autonegotiation)                                     |  |
|           | 10 Half                               | Enables 10MBit/s Half Duplex                          |  |
|           | 10 Full                               | Enables 10MBit/s Full Duplex                          |  |
|           | 100 Half                              | Enables 100MBit/s Half Duplex                         |  |
|           | 100 Full                              | Enables 100MBit/s Full Duplex                         |  |
|           | Change settings                       |                                                       |  |
|           | Return to parent menu / Save settings |                                                       |  |

## Options

In this menu additional settings of the MasterPort 2 will be set.

## Structure of the Options menu

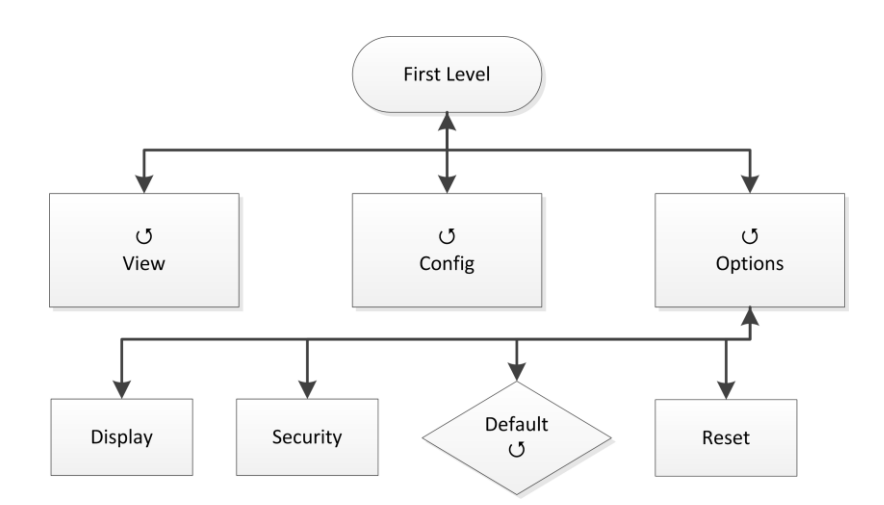

| Selection | Meaning                        |
|-----------|--------------------------------|
| Display   | Screen and displaying settings |
| Security  | Access and remote settings     |
| Default   | Restore factory settings       |
| Reset     | Restart CPU manually           |
|           | Calls up submenu               |
|           | Return to parent menu          |

## **Options**→**Display**

The settings for the screen and displays will be set in this submenu.

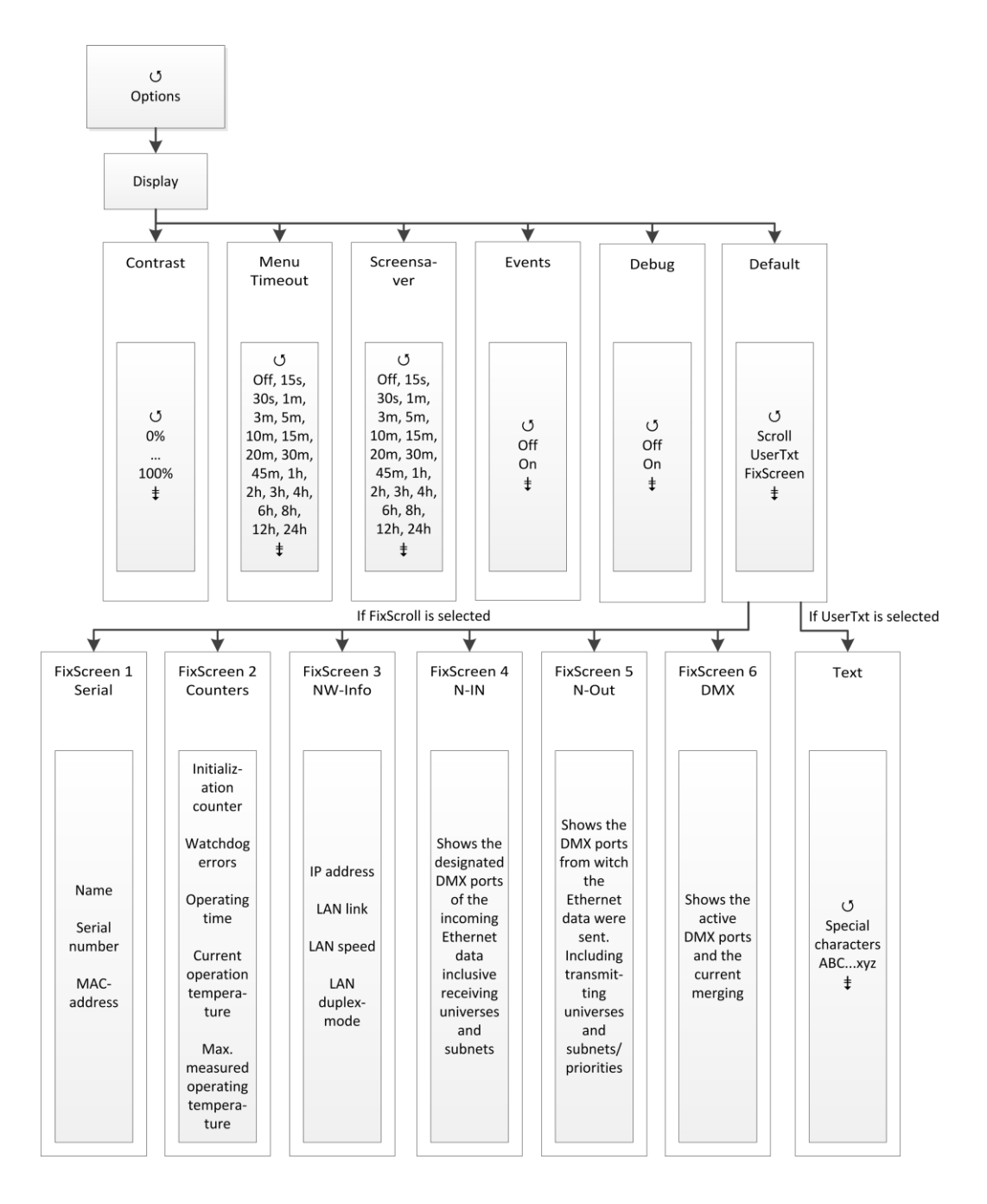

| Selection   | Meaning                                                                                                    |                                                                                                    |  |
|-------------|----------------------------------------------------------------------------------------------------|----------------------------------------------------------------------------------------------------|--|
| Contrast    | Setting the contrast                                                                                                    |                                                                                                    |  |
| MenuTimeout | Timeout setting for the return to the First Level, when the encoder is not<br>used.<br>(OFF, 15s, 30s, 1m, 3m, 5m, 10m, 15m, 20m, 30m, 45m, 1h, 2h, 3h, 4h, 6h, 8h,<br>12h, 24h)                                                                                                    |                                                                                                    |  |
| ScreenSaver | Timeout setting for the screensaver. After the set time the screensaver turns<br>off the screen. This measure increases the lifetime of the display siginificantly.<br>Inputs by the encoder or by remote control and events turn on the screen.<br>(OFF, 15s, 30s, 1m, 3m, 5m, 10m, 15m, 20m, 30m, 45m, 1h, 2h, 3h, 4h, 6h, 8h,<br>12h, 24h) |                                                                                                    |  |
| Events      | <ul> <li>Changes to the DMX or Ethernet can trigger events, which can be automatically displayed on the screen. This can lead to disruptive effects of light.</li> <li>On: Changes turn on the screen und will be displayed</li> <li>Off: Changes have no effect on the screen</li> </ul>                                                     |                                                                                                    |  |
| Debug       | On:<br>Off:                                                                                                    | Turn on the debugger<br>Turn off the debugger                                                                                                    |  |
| Default     | Replaces the<br>Scroll:<br>UserTxt:<br>FixScreen:                                                                                                    | <ul> <li>display First Level by following options:</li> <li>"First Level" scrolls through diagnostic pages</li> <li>Displaying a user-specified text. When activated, below the line a new input mask for text input is displayed.</li> <li>A specific diagnostic page from the "First Level" is displayed permanently. When enabled, the row below a selection of the diagnostic pages will appear.</li> <li>1: Serial – shows device and software details</li> <li>2: Counters – shows different counters and measured data</li> <li>3: NW-Info – shows Ethernet details</li> <li>4: N-In – Overview of receiving Ethernet data</li> <li>5: DMX – Overview of transmitted DMX data</li> </ul> |  |
|             | Change setti                                                                                                    |                                                                                                    |  |
|             | Poturn to parent monu / Savo sottings                                                                                                    |                                                                                                    |  |

## **Structure of Options submenues**

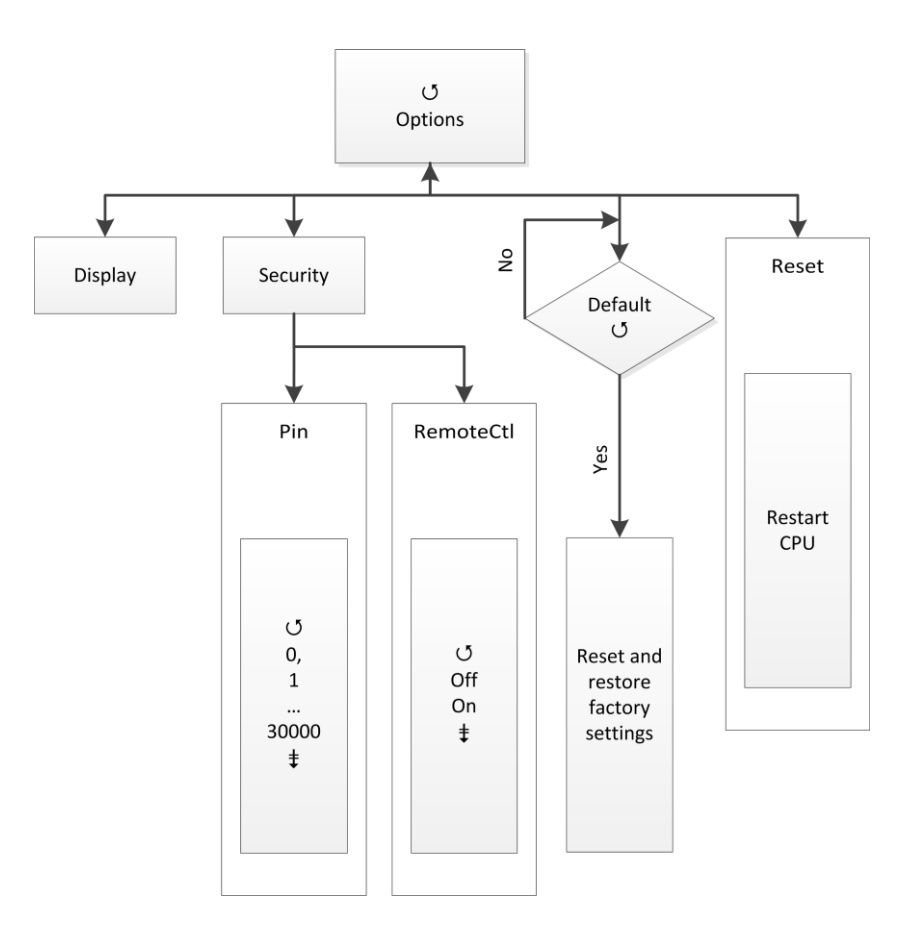

#### **Options**→**Security**

In this menu the security setting will be set.

| Selection | Meaning                               |  |  |
|-----------|---------------------------------------|--|--|
| Pin       | PIN for access main menu              |  |  |
|           | 030000s (0 = off)                     |  |  |
| Remote    | On: Access by remote is possible      |  |  |
|           | Off: Access by remote is not possible |  |  |
|           | Change settings                       |  |  |
|           | Return to parent menu / Save settings |  |  |

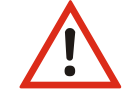

The system offers a range of 30,000 possible pins. But absolute security cannot be guaranteed! To prevent unauthorized access, additional specific safety measures must be taken.

## **Options**→**Factory Defaults**

All settings of the MasterPort 2 can be restored to the factory settings. To prevent data loss, you have to confirm the security request twice.

| Selection | Meaning                                                 |
|-----------|---------------------------------------------------------|
| No        | Restore abort                                           |
| Yes       | Restore the factory setting of the last firmware update |
|           | Change settings                                         |
|           | Return to parent menu / Save settings                   |

## **Options**→**Reset**

By selecting a CPU reset is triggered. After the reset the previous saved settings are loaded.

If you change the following settings in the configuration, the CPU will automatically reset:

- Receiving protocol
- IP mode
- Netmask

- Transmission protocol
- IP address
- Gateway

• Restore factory defaults

## Configuration with LSS ConfigCore

## **Configuration software ConfigCore**

The configuration of the LSS Master Port 2 PSU can also be done via the configuration software LSS ConfigCore. ConfigCore is a freeware and available on the homepage of LSS. ConfigCore only supports Microsoft Windows.

To configure a *MasterPort with 2 PSU* ConfigCore, two preconditions must be fulfilled:

- ConfigCore must be installed on a PC
- The PC and the MasterPort 2 must be in the same range of IP addresses and the same subnet

## **Connecting the MasterPort 2 with ConfigCore**

 Settings

 Image: Settings

ConfigCore recognizes the MasterPort 2 immediately when it is in the same subnet

#### **Devices** area

All devices found by ConfigCore are listed in this area. LSS devices have a "+" icon in the beginning of the IP address. Clicking this icon will open a menu tree. This allows access to special settings.

#### Setting area

All settings of the selected device are displayed here.

#### Status area

In this area the following information will be displayed:

- Reception protocol
- Remote IP
- Master address
- Number of devices
- Number of devices in data exchenage

|        | LSS device configuration                                                                                                    |                                                                          |                                                                                                    |                                                                                                    |
|--------|----------------------------------------------------------------------------------------------------|--------------------------------------------------------------------------|----------------------------------------------------------------------------------------------------|----------------------------------------------------------------------------------------------------|
|        | File Device View Addons Light                                                                                                    |                                                                          |                                                                                                    | Heb                                                                                                    |
|        | all Devices                                                                                                    |                                                                          | (SE) \$1   IE                                                                                                    |                                                                                                    |
| Status | P. 002:203.04.073 Meterodae<br>002:203.053.04.04 Meterodae<br>002:203.053.04.04 Meterodae<br>Port configuration: h.ls.Out.Out<br>received packets : 668<br>Port 2007/27.04.04 / Conv.1<br>Terror: 28.1 Cr.(44.7 / Conv.1 | Cupdate<br>Scan<br>Zdent<br>Reset<br>Default<br>Poli off<br>Snap<br>shot | Exercise     Exercise     Exercise | MatchPol2 v 10 Jan 31 2013 1540.03           MatchPol2 v 20 Jan 31 2013 1540.03           MatchPol2 v 20 Jan 31 2013 1540.03           D 05 Jan 31 2013 1540.03           D 05 Jan 31 2013 1540.03           D 05 Jan 31 2013 1540.03           D 05 Jan 31 2013 1540.03           D 03 Jan 31 2013 1540.03           D 04 Jan 31 2013 Jan 31 2013 1540.03           D 05 Jan 31 2013 Jan 31 2013 1540.03           D 05 Jan 31 2013 Jan 31 2013 1540.03           D 06 Jan 31 2013 Jan 31 2013 Jan 31 2 |
|        |                                                                                                    |                                                                          | Long name                                                                                                    |                                                                                                    |
|        | LSS ConfigCore                                                                                                    |                                                                          |                                                                                                    |                                                                                                    |

## ConfigCore menus

Clicking the "+" icon calls up a menu tree. In the menu tree the submenus are coloured red. In the setting area depending on the selected menu various settings are displayed.

## Main menu

The main menu gives an overview of the basic properties. Greyed entries are information only. The Art-Net short and long names can be changed only. To change the name the relevant name line must be selected. Enter the new description. To apply the changes use the button "Update".

| al Devices                        | -       | 21 11                                     |                                             |
|-----------------------------------|---------|-------------------------------------------|---------------------------------------------|
| 8-002.120.044.070 MasterGate      | -       | E Art-Net                                 |                                             |
| 002.120.049.024 MasterGate        |         | Long name                                 | MasterPort2 v1.03 Jan 31 2013 15:40:03      |
| B-002.233.195.048 MasterPort2     | Update  | Short name                                | MasterPort2                                 |
|                                   |         | IP Address                                | 2.233.195.48                                |
|                                   |         | MAC Address                               | 00.50.C2:90.C3:30                           |
|                                   |         | Port                                      | 0x1936                                      |
|                                   |         | Art-Net 3 network                         | 0                                           |
|                                   | 1.00    | Firmware version                          | 1.03                                        |
|                                   | -       | Subnet address                            | 0                                           |
|                                   | Scan    | Product type                              | OemMasterPort                               |
|                                   |         | Last configuration                        | unknown                                     |
|                                   | Ident   | Indicator's state                         | nomal                                       |
|                                   |         | Boot mode                                 | Flash                                       |
|                                   | Reset   | RDM                                       | No                                          |
|                                   |         | UBEA present                              | No                                          |
|                                   | Default | Node supports Art-Net 3                   | Yes                                         |
|                                   |         | Device supports web browser configuration | No                                          |
|                                   |         | DHCP capable                              | Yes                                         |
|                                   |         | Nodes's IP configuration                  | manually                                    |
| Running 09:47:03                  |         | ESTA code                                 | 0x4C53                                      |
| Port configuration: In.In.Out.Out | 2.2.11  | Device type                               | Responder is a Node (DMX <> Ethemet Device) |
| eceived packets : 668             | POROTT  | Report                                    | Power On Tests successful, Up and running   |
| X-Dropped-Pakete : 0              |         | Port number                               | 04                                          |
| rot.RX/TX: ArtNet / sACN          | Snap    | BindlP                                    | 000.000.000.000                             |
| emp: 28.3 *C (44.7 *C max.)       | snot    | Bind index                                | 0                                           |
|                                   |         | Revision                                  | 13                                          |
|                                   |         | E Outputs                                 |                                             |
|                                   |         | E Output 1                                |                                             |
| 29702                             |         | E Output 2                                |                                             |
| 0000                              |         |                                           |                                             |
|                                   |         | Long name<br>Long name                    |                                             |

## **Advanced LSS Device Features**

Das Untermenü "Advanced LSS Device Features" beinhaltet alle Konfigurationsparameter, die auch aus dem internen Menü des *MasterPort 2* bekannt sind.

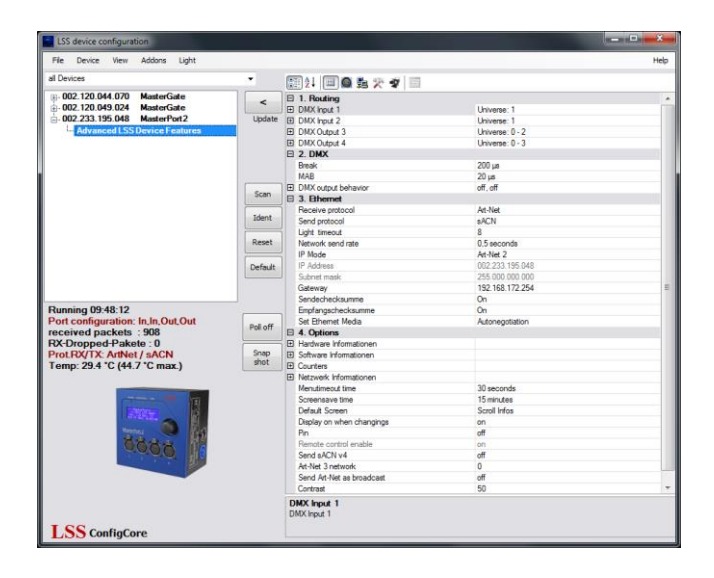

#### **Remote Device Management (RDM)**

With firmware 1.03 the LSS *MasterPort 2* supports RDM and offers several features for this Protocol. These can be set in different points of the submenu "Advanced LSS device features" and activated.

RDM should only be used if more RDM devices are located in the network, in particular on the Ethernet side. If this is not the case, you should disable all RDM functions.

For this reason in the following are no descriptions for the RDM features.

#### Routing

The submenu Routing corresponds to the device menu Config  $\rightarrow$  Routing. Here the DMX ports are turned on and assigned to the Ethernet subnets and Universes. Also here the merging settings are set.

#### DMX In

The settings for DMX inputs are made in this submenu. Received data will sent out to the Ethernet on the set subnets/universes (according to the selected transmission protocol).

| LSS device configuration                                                                                                    |                          |                                                                                                    |                                                                                                 | - D - X |
|----------------------------------------------------------------------------------------------------|--------------------------|----------------------------------------------------------------------------------------------------|-------------------------------------------------------------------------------------------------|---------|
| File Device View Addons Light                                                                                                    |                          |                                                                                                    |                                                                                                 | Help    |
| al Devices                                                                                                    | •                        |                                                                                                    |                                                                                                 |         |
| ⊕ 002 120 044 079 ManerGate     ⊕ 002 120 044 079 ManerGate     ⊕ 002 120 324 ManerGate     ⊕ 002 223 195 048 ManareTot2     ↓     ☐     ☐     ☐     ☐     ☐     ☐     ☐     ☐     ☐     ☐     ☐     ☐     ☐     ☐     ☐     ☐     ☐     ☐     ☐     ☐     ☐     ☐     ☐     ☐     ☐     ☐     ☐     ☐     ☐     ☐     ☐     ☐     ☐     ☐     ☐     ☐     ☐     ☐     ☐     ☐     ☐     ☐     ☐     ☐     ☐     ☐     ☐     ☐     ☐     ☐     ☐     ☐     ☐     ☐     ☐     ☐     ☐     ☐     ☐     ☐     ☐     ☐     ☐     ☐     ☐     ☐     ☐     ☐     ☐     ☐     ☐     ☐     ☐     ☐     ☐     ☐     ☐     ☐     ☐     ☐     ☐     ☐     ☐     ☐     ☐     ☐     ☐     ☐     ☐     ☐     ☐     ☐     ☐     ☐     ☐     ☐     ☐     ☐     ☐     ☐     ☐     ☐     ☐     ☐     ☐     ☐     ☐     ☐     ☐     ☐     ☐     ☐     ☐     ☐     ☐     ☐     ☐     ☐     ☐     ☐     ☐     ☐     ☐     ☐     ☐     ☐     ☐     ☐     ☐     ☐     ☐     ☐     ☐     ☐     ☐     ☐     ☐     ☐     ☐     ☐     ☐     ☐     ☐     ☐     ☐     ☐     ☐     ☐     ☐     ☐     ☐     ☐     ☐     ☐     ☐     ☐     ☐     ☐     ☐     ☐     ☐     ☐     ☐     ☐     ☐     ☐     ☐     ☐     ☐     ☐     ☐     ☐     ☐     ☐     ☐     ☐     ☐     ☐     ☐     ☐     ☐     ☐     ☐     ☐     ☐     ☐     ☐     ☐     ☐     ☐     ☐     ☐     ☐     ☐     ☐     ☐     ☐     ☐     ☐     ☐     ☐     ☐     ☐     ☐     ☐     ☐     ☐     ☐     ☐     ☐     ☐     ☐     ☐     ☐     ☐     ☐     ☐     ☐     ☐     ☐     ☐     ☐     ☐     ☐     ☐     ☐     ☐     ☐     ☐     ☐     ☐     ☐     ☐     ☐     ☐     ☐     ☐     ☐     ☐     ☐     ☐     ☐     ☐     ☐     ☐     ☐     ☐     ☐     ☐     ☐     ☐     ☐     ☐     ☐     ☐     ☐     ☐     ☐     ☐     ☐     ☐     ☐     ☐     ☐     ☐     ☐     ☐     ☐     ☐     ☐     ☐     ☐     ☐     ☐     ☐     ☐     ☐     ☐     ☐     ☐     ☐     ☐     ☐     ☐     ☐     ☐     ☐     ☐     ☐     ☐     ☐     ☐     ☐     ☐     ☐     ☐     ☐     ☐     ☐     ☐     ☐     ☐     ☐     ☐     ☐     ☐     ☐     ☐     ☐     ☐     ☐     ☐     ☐     ☐     ☐     ☐     ☐     ☐     ☐ | C Update                 | I. Routing     I. Routing     I. Routing     I. Routing     Internation     Internation | Universe: 1<br>Physical In-Port<br>on<br>1<br>Universe: 1<br>Universe: 0 - 2<br>Universe: 0 - 3 |         |
| Running 09:55:26                                                                                                    | Default                  |                                                                                                    |                                                                                                 |         |
| received packets : 2195<br>RX-Dropped-Pakete : 0<br>ProtRX/TX: ArtNet / ACN<br>Temp: 33.8 °C (44.7 °C max.)                                                                                                    | Poll off<br>Snap<br>shot |                                                                                                    |                                                                                                 |         |
| 0000                                                                                                    |                          |                                                                                                    |                                                                                                 |         |
| LSS ConfigCore                                                                                                    |                          | DMX Input 1<br>DMX Input 1                                                                                                    |                                                                                                 |         |

| Selection | Bedeutung                                                |  |  |
|-----------|----------------------------------------------------------|--|--|
| Mode      | Off: Ethernet wird nicht gesendet, DMX-In abgeschaltet   |  |  |
|           | On: Ethernet wird gesendet, wenn DMX-In aktiv            |  |  |
| Universe  | Einstellung des Sende-Universes (lichtprotokollabhängig) |  |  |
| Subnet    | Einstellung des Sende-Subnets (lichtprotokollabhängig)   |  |  |
| Priorität | Einstellung der Sende-Priorität (lichtprotokollabhängig) |  |  |

#### DMX-Out

The DMX port is active when the MasterPort 2 receives at least one data source on the set Subnet / Universe via Ethernet. Up to four data sources can be merged HTP.

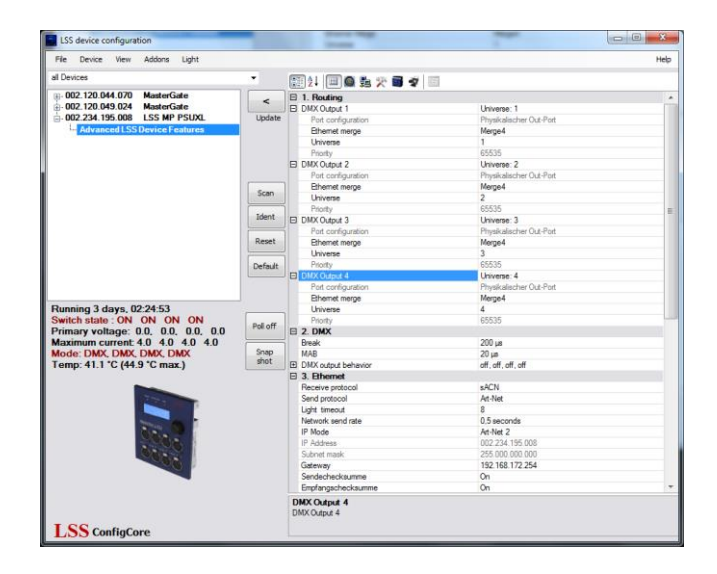

| Selection      | Meaning                                                                                                    |
|----------------|----------------------------------------------------------------------------------------------------|
| Ethernet merge | Off: Ethernet will not receive. DMX-Out is disabled.                                                                                                    |
|                | Single:                                                                                                    |
|                | The first active data source is used until it fails with a time out. Then the data of another active source on the same subnet and universe are used.                                                                                                    |
|                | - AVAB / IPX by direct evaluation of the MAC address<br>- sACN by the device ID                                                                                                    |
|                | - All other protocols through the IP address of the data source. This must be specific to each data source.                                                                                                    |
|                | Merge4:                                                                                                    |
|                | Data from up to four data sources can be merged (HTP - Highest Takes<br>Precedence). If more than four sources transmit on the same subnet and<br>universe, the data of the source(s) coming up after the first four will be<br>ignored. If one of the first four data sources fails, automatically advances<br>the data source from the ignored, which first sends data after the failure<br>(principle "First come, first serve"). |
| Universe       | Setting of the sending universe (depends on the protocol)                                                                                                    |
| Subnet         | Setting of the sending subnet (depends on the protocol)                                                                                                    |

For protocols with priorities are the following features:

| Protocol | Priority treatment                                                                                                    |
|----------|----------------------------------------------------------------------------------------------------|
| AVAB/UDP | Priority 1 200: The data source with the highest priority value wins.<br>Several data sources with the same highest priority are merged (HTP).<br>Data sources that send 0 will always be merged (HTP) with data source(s)<br>with the highest priority. |
| sACN     | Priority 1 200: The data source with the highest priority value wins.<br>Several data sources with the same highest priority are merged (HTP).<br>Data sources that send 0 are treated as priority 100                                                   |

#### DMX

The submenu DMX corresponds to the device menu Config  $\rightarrow$  DMX. This submenu sets the following settings:

- Behaviour of DMX ports in case of data reception loss
- Setting the timings for the DMX transmission (Mark-after-break, etc.)

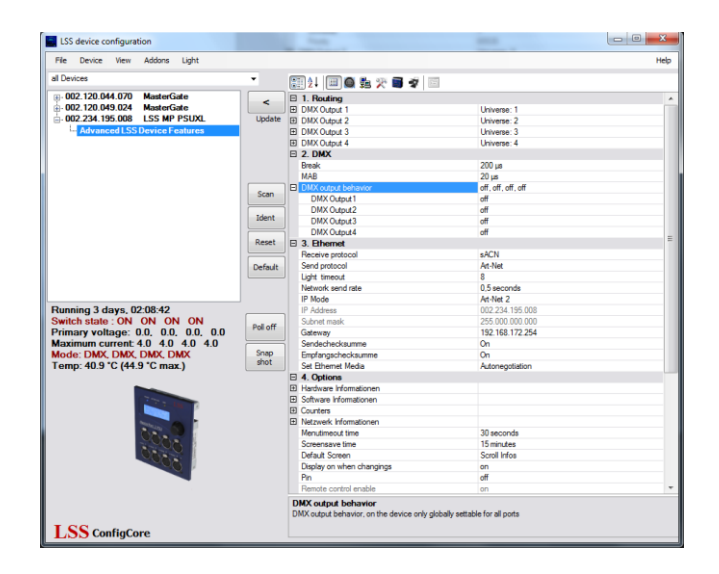

| Selection         | Meaning                                            |                                                            |  |
|-------------------|----------------------------------------------------|------------------------------------------------------------|--|
| Break             | Setting the break length of 90 to 999µs            |                                                            |  |
| MAB               | Setting the Mark-after-Break length of 20 to 999µs |                                                            |  |
| DMX output behav- | In case of data reception loss:                    |                                                            |  |
| iour              | Off: The DMX port will be disabled.                |                                                            |  |
|                   | Hold:                                              | Last received value will be hold and transmitted unchanged |  |
|                   | Zero:                                              | Data packets with the value "0" are transmitted            |  |

### Ethernet

📰 🄃 📾 🛍 🎘 🗃 🕏 🗐 002.120.044.070 MasterGate 002.120.049.024 MasterGate 002.234.195.008 LSS MP PSUXI MX Outpu DMX Outpu DMX Or P < Universe: 1 Universe: 2 Universe: 3 Universe: 4 200 µa 20 µa off, off, off, off Sca sACN Art-Net -8 0,5 seconds Art-Net 2 002.234.195.008 255.000.000.000 192.168.172.254 Reset Default Poll of Snap shot 30 seconds 15 minutes Scroll Infos on off off 50 LSS ConfigCor

| Selection         | Meaning                                          |                                                                                                    |  |  |
|-------------------|--------------------------------------------------|----------------------------------------------------------------------------------------------------|--|--|
| Receive protocol  | Setting the receiving data protocol:             |                                                                                                    |  |  |
|                   | <ul> <li>Art-Net</li> </ul>                      | ShowNet                                                                                                    |  |  |
|                   | <ul> <li>AVAB/IPX</li> </ul>                     | • sACN                                                                                                    |  |  |
|                   | <ul> <li>AVAB/UDP</li> </ul>                     |                                                                                                    |  |  |
| Send protocol     | Setting the transmiss                            | sion data protocol:                                                                                                |  |  |
|                   | <ul> <li>Art-Net</li> </ul>                      | ShowNet                                                                                                    |  |  |
|                   | <ul> <li>AVAB/IPX</li> </ul>                     | • sACN                                                                                                    |  |  |
|                   | <ul> <li>AVAB/UDP</li> </ul>                     |                                                                                                    |  |  |
| Light timeout     | Setting the timeout for receiving data 1 to 999s |                                                                                                    |  |  |
| Network send rate | Setting the minimum<br>ing of the values:        | transmission rate for data packets, if there is no chang-<br>20ms, 40ms, 80ms, 100ms, 200ms, 500ms, 1s, 2s, 3s, 4s |  |  |
| IP Mode           | Getting the IP address:                          |                                                                                                    |  |  |
|                   | Manual:                                          | Free adjustment                                                                                                    |  |  |
|                   | Art-Net 2:                                       | Art-Net address for 2 network                                                                                      |  |  |
|                   | Art-Net 10:                                      | Art-Net address for 10 network                                                                                     |  |  |
|                   | DHCP:                                            | If a DHCP server is on the network                                                                                 |  |  |
| IP Address        | IP address                                       | If "IP Mode = Manual" manual adjustment is possible.                                                               |  |  |
| Subnet mask       | Netmask                                          | If "IP Mode = Manual" manual adjustment is possible.                                                               |  |  |
| GW                | Gateway                                          | Usually changing the preset address is not necessary.                                                              |  |  |

The submenu Ethernet corresponds to the device menu Config  $\rightarrow$  Network. This submenu sets the following settings:

| Selection         | Meaning                                                      |                                                  |  |  |  |
|-------------------|--------------------------------------------------------------|--------------------------------------------------|--|--|--|
| Sendecheck-       | Setting to calculate the checksum of transmitted UDP packets |                                                  |  |  |  |
| summe             | On                                                           | Enables checksum                                 |  |  |  |
|                   | Off                                                          | Disabled checksum                                |  |  |  |
| Empfangscheck-    | Setting to calculate t                                       | he checksum of received UDP packets              |  |  |  |
| summe             | On                                                           | Enables checksum                                 |  |  |  |
|                   | Off                                                          | Disabled checksum                                |  |  |  |
| Set Ethernet me-  | Setting the transmission rate                                |                                                  |  |  |  |
| dia               | Autonegotiation:                                             | Enables automatic detection of transmission rate |  |  |  |
|                   | Set network                                                  |                                                  |  |  |  |
|                   | Parameters:                                                  | Set speed and direction parameters manually      |  |  |  |
|                   | 10 Half                                                      | Enables 10MBit/s Half Duplex                     |  |  |  |
|                   | 10 Full                                                      | Enables 10MBit/s Full Duplex                     |  |  |  |
|                   | 100 Half                                                     | Enables 100MBit/s Half Duplex                    |  |  |  |
|                   | 100 Full                                                     | Enables 100MBit/s Full Duplex                    |  |  |  |
| Direction control | Half Duplex                                                  | Enables half duplex                              |  |  |  |
|                   | Full Duplex:                                                 | Enables full duplex                              |  |  |  |
| Network Speed     | 10 MBit                                                      | Enables 10MBit/s                                 |  |  |  |
|                   | 100 MBit                                                     | Enables 100MBit/s                                |  |  |  |

| Selection     | Meaning                                                                                     |                                                             |  |
|---------------|---------------------------------------------------------------------------------------------|-------------------------------------------------------------|--|
| Name          | Setting the Art-Net short name for naming the <i>MasterPort 2</i> , eg Location "backstage" |                                                             |  |
| sACN          | Setting the supported version of sACN                                                       |                                                             |  |
| Draft         | Off                                                                                         | MasterPort 2 sends sACN according to E1.31 2009             |  |
|               | On                                                                                          | MasterPort 2 sendet sACN according to E1.31 R0 Draft        |  |
| Art-Net<br>BC | Art-Net is sent as broadcast. Its necessary for the control of ADB systems.                 |                                                             |  |
| Art-          | Setting the IP address Art-Net3-networks.                                                   |                                                             |  |
| Net3Nw        | 0:                                                                                          | Art-Net3 is disabled.                                       |  |
|               | 1 to 127:                                                                                   | Art-Net3 is active and the number indicates the IP address. |  |

## Optionen

In the Options menu you will find first four pages of information about the hardware, software, and operating counter about the network. Following basic device settings can be specified. This part of this submenu corresponds to the Options menu in the device.

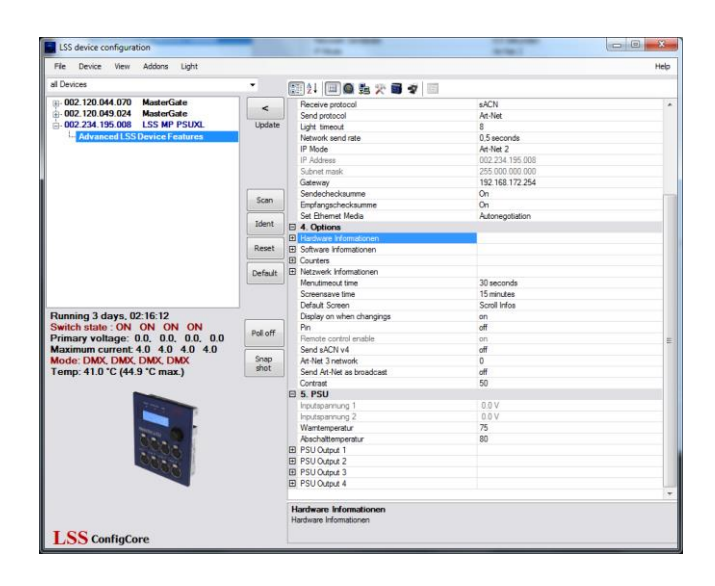

| Selection              | Meaning                                                                                                    |  |  |  |  |
|------------------------|----------------------------------------------------------------------------------------------------|--|--|--|--|
| Menutimeout<br>time    | Timeout setting for the return to the First Level, when the encoder is not used.                                                                                                    |  |  |  |  |
|                        | (OFF, 15s, 30s, 1m, 3m, 5m, 10m, 15m, 20m, 30m, 45m, 1h, 2h, 3h, 4h, 6h, 8h, 12h, 24h)                                                                                                    |  |  |  |  |
| Screensave<br>time     | Timeout setting for the screensaver. After the set time the screensaver turns off the screen. This measure increases the lifetime of the display siginificantly. Inputs by the encoder or by remote control and events turn on the screen. (OFF, 15s, 30s, 1m, 3m, 5m, 10m, 15m, 20m, 30m, 45m, 1h, 2h, 3h, 4h, 6h, 8h, 12h, 24h) |  |  |  |  |
| Default screen         | Replaces the display First Level by following options:                                                                                                    |  |  |  |  |
|                        | Scroll: "First Level" scrolls through diagnostic pages                                                                                                    |  |  |  |  |
|                        | UserTxt: Displaying a user-specified text. When activated, below the line a new input mask for text input is displayed.                                                                                                    |  |  |  |  |
|                        | BigAdr:                                                                                                    |  |  |  |  |
| Display when changings | This submenu corresponds with the submenu Events. Changes to the DMX or<br>Ethernet can trigger events, which can be automatically displayed on the<br>screen. This can lead to disruptive effects of light.                                                                                                    |  |  |  |  |
|                        | On: Changes turn on the screen und will be displayed                                                                                                    |  |  |  |  |
|                        | Off: Changes have no effect on the screen                                                                                                    |  |  |  |  |

| Selection       | Meaning                                                                     |  |  |  |  |
|-----------------|-----------------------------------------------------------------------------|--|--|--|--|
| Pin             | PIN for access main menu                                                    |  |  |  |  |
|                 | 030000s (0 = off)                                                           |  |  |  |  |
| Send sACN v4    | Setting the supported version of sACN                                       |  |  |  |  |
|                 | On <i>MasterPort 2</i> sends sACN according to E1.31 2009                   |  |  |  |  |
|                 | Off MasterPort 2 sendet sACN according to E1.31 R0 Draft                    |  |  |  |  |
| Art-Net3 Net-   | Setting the IP address Art-Net3-networks.                                   |  |  |  |  |
| work            | 0: Art-Net3 is disabled.                                                    |  |  |  |  |
|                 | 1 to 127: Art-Net3 is active and the number indicates the IP address.       |  |  |  |  |
| Send Art-Net as | Art-Net is sent as broadcast. Its necessary for the control of ADB systems. |  |  |  |  |
| Broadcast       |                                                                             |  |  |  |  |
| Contrast        | Setting the contrast                                                        |  |  |  |  |

### PSU

settings:

 ISS Senice configuration
 Image: Senice configuration
 Image: Senice configuration
 Image: Senice configuration
 Image: Senice configuration
 Image: Senice configuration
 Image: Senice configuration
 Image: Senice configuration
 Image: Senice configuration
 Image: Senice configuration
 Image: Senice configuration
 Image: Senice configuration
 Image: Senice configuration
 Image: Senice configuration
 Image: Senice configuration
 Image: Senice configuration
 Image: Senice configuration
 Image: Senice configuration
 Image: Senice configuration
 Image: Senice configuration
 Image: Senice configuration
 Image: Senice configuration
 Image: Senice configuration
 Image: Senice configuration
 Image: Senice configuration
 Image: Senice configuration
 Image: Senice configuration
 Image: Senice configuration
 Image: Senice configuration
 Image: Senice configuration
 Image: Senice configuration
 Image: Senice configuration
 Image: Senice configuration
 Image: Senice configuration
 Image: Senice configuration
 Image: Senice configuration
 Image: Senice configuration
 Image: Senice configuration
 Image: Senice configuration
 Image: Senice configuration
 Image: Senice configuration
 Image: Senice configuration
 Image: Senice configuration
 Image: Senice configuration
 Image: Senice configuration
 Image: Senice configuration
 Image: Senice configuration
 <

The submenu PSU corresponds to the device menu Config  $\rightarrow$  PSU. This submenu sets the following

| Selection            | Meaning                                                        |                                                                                                    |  |  |
|----------------------|----------------------------------------------------------------|----------------------------------------------------------------------------------------------------|--|--|
| Maximum cur-<br>rent | Setting of the threshold for the current monitoring.           |                                                                                                    |  |  |
| Control mode         | Setting the sv                                                 | vitching behaviour                                                                                                    |  |  |
| PSU                  | On:                                                            | Service mode! Do not use in normal operation!                                                                                                    |  |  |
|                      | Sense:                                                         | The Power-DMX port is automatically switched off when<br>the set current limit or the maximum current of 5A is<br>exceeded. The manual adjustment of the limit is set in the<br>submenu MaxCurr. |  |  |
|                      | DMX:                                                           | Here the DMX address is set. Via this address the<br>Power-DMX port is controlled. Current monitoring is active<br>and corresponds to the settings of "Sense".                                   |  |  |
|                      | Off:                                                           | The Power-DMX port is disabled manually.                                                                                                    |  |  |
| DMX Channel          | Setting the DMX address for the control of the Power-DMX port. |                                                                                                    |  |  |

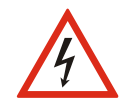

Never use the switch setting "ON" in continuous operation! This setting is for service purposes only! A continuous load of more than 5A may destroy the MasterPort 2 and the entire lighting system!

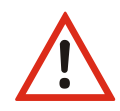

<u>Reset the current monitor remotely when a DMX address for the port was set</u> Is the Power-DMX port automatically switched off because the set switching threshold is exceeded, the port can reset remotly. Providing that a DMX address for the port was set, the port must switched off and on again remotly. All settings are retained.

## **MasterPort - Groups**

### Introduction

The Master Port Grouping is an elegant way to control several devices simultaneously. Setting changes during an event can already be saved in advance as an XML file. This is then used to load even more.

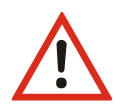

If you use this method of setting, make sure that the stored files always represent an image of your infrastructure. Devices that have changed you should always be replaced in the stored settings (see below).

In addition the MasterPort grouping is also a simple backup/restore method.

#### Creating a new group

First set all devices on the required settings. Then call up the submenu "Tools" ConfigCore menu "MasterPort Groups".

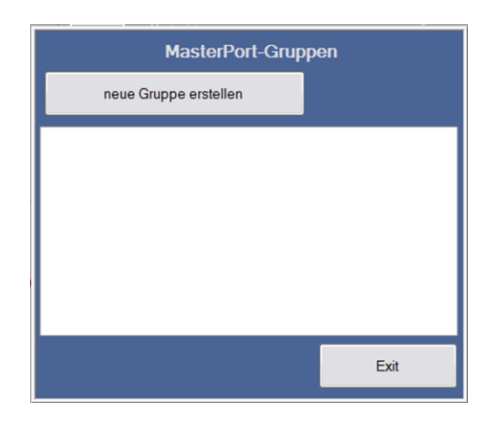

Click the button "New Group".

Give your group a meaningful name. On the left side all available MasterPorts are listed. Select the desired devices and add them to the group (">").

|                                                        | Ger                                 | räte der Gruppe              |
|--------------------------------------------------------|-------------------------------------|------------------------------|
| Gruppenname                                            |                                     |                              |
| alle MasterPorts<br>192.168.000.021<br>192.168.000.151 | LSS MasterPortPSU<br>LSS MasterPort | >     ausgewählte Geräte     |
|                                                        | [                                   | Speichern Aktivieren Abbruch |

With the icon ("<") you can deselect unused devices from the group. Green point in front of the entries means these devices are accessible and can be programmed.

#### Saving groups

Is the selection of the group completely, you can save it with the "Save" button. The storage format is XML. Using an XML editor, you can view the file or change. The file name is "LSS\_MP\_ <Name>. Xml". Like all other XML files, the master port group files are located in the application folder of ConfigCore.

#### Loadfing existing group

Open the submenu "Master Port Groups" in the menu "Tools". Select your group by doubleclicking.

#### **Delete group**

Old groups can be deleted with the Del key. These lists have a context menu. In the context menu groups can be loaded or deleted too.

## **Changing groups**

Devices that were not found on the network have a red dot. You can replace them by fonded devices.

This means if new devices with the same IP but different MAC address will be used, an error message will be displayed. In this case, remove the entry with the red dot from the right list and add the new device to the group list. After saving the group is up to date.

## Default settings

The factory settings oft he *MasterPort 2*:

| • | Data protocol:            | Art-Net (receiving and transmitting)      |               | )            |
|---|---------------------------|-------------------------------------------|---------------|--------------|
| • | IP-Mode:                  | Art-Net 2 network                         |               |              |
| • | IP address:               | According to Art-Net (2.x.y.z)            |               |              |
| • | Net mask:                 | 255.0.0.0                                 |               |              |
| • | Gateway:                  | 192.168.172.2                             | 254           |              |
| • | Minimum transmission      |                                           |               |              |
|   | rate (Tx rate):           | 1/s                                       |               |              |
| • | Receiving rate (Rx rate): | 8 s                                       |               |              |
| • | Routing DMX-Ports 14:     | subnet 0, universe 03                     |               |              |
| • | Routing DMX-In:           | Ethernet transmission ON, priority 0      |               | 0            |
| • | Routing DMX-Out:          | Ethernet rece                             | iving: MERGE4 |              |
| • | DMX-Out behaviour in      |                                           |               |              |
|   | case of data loss:        | OFF                                       |               |              |
| • | DMX-Out timing:           | Break:                                    | 200 μ         |              |
|   |                           | MAB:                                      | 20 μ          |              |
| • | Art-Net short name:       | LSS MasterPort 2                          |               |              |
| • | Art-Net long name:        | MasterPort 2 (c)2012 LSS GmbH Version x.: |               | Version x.xx |
| • | Screensaver:              | 15 minutes                                |               |              |
| • | Events:                   | OFF                                       |               |              |
| • | Pin request:              | OFF                                       |               |              |
| • | Art-Net remote control:   | ON                                        |               |              |

## Service

## Firmware update

## LSS ConfigCore

The firmware update of the LSS *Master Port 2 PSU* must be done with LSS ConfigCore. ConfigCore is a freeware and available on the homepage of LSS. ConfigCore only supports Microsoft Windows.

To configure a *MasterPort with 2 PSU* ConfigCore, two preconditions must be fulfilled:

- ConfigCore must be installed on a PC
- The PC and the MasterPort 2 must be in the same range of IP addresses and the same subnet

An update can also be done using a LSS *FileMaster*. On a *FileMaster* ConfigCore is already preinstalled and the server is always in the same subnet as the *MasterPort 2s*.

## Connecting with ConfigCore

ConfigCore recognizes the *MasterPort 2* immediately when both are in the same subnet.

| Datel Gerät Ansicht Extras Licht                                                       |          |                                                                          | Hife                                                                                               |
|----------------------------------------------------------------------------------------|----------|--------------------------------------------------------------------------|----------------------------------------------------------------------------------------------------|
| alle Geräte                                                                            | •        | (m) 41 (m)                                                               |                                                                                                    |
| ⊕-002.120.044.070 MasterGate                                                           | <        | Art-Net                                                                  |                                                                                                    |
| ⊕-002.120.049.024 MasterGate     ⊕-     002.234.195.008 LSS MP PSUXL                   | Update   | Langname<br>Kurzname<br>IP-Adresse                                       | LSS MP PSUXL v1.0 Aug 23 2012 16:02:40<br>LSS MP PSUXL<br>2 234 195 8                              |
|                                                                                        |          | MAC Adresse<br>Port                                                      | 00:50:C2:90:C3:08<br>Dx1936                                                                        |
|                                                                                        |          | Art-Net 3 Netzwerk<br>Firmware Version                                   | 0 1.03                                                                                             |
|                                                                                        | Scan     | Subnet-Adresse<br>Produkttyp                                             | 0<br>OemMasterPortPs                                                                               |
|                                                                                        | Ident    | Letzte Konfiguration<br>Anzeigenstatus                                   | nomal                                                                                              |
|                                                                                        | Reset    | RDM                                                                      | Nein                                                                                               |
|                                                                                        | Default  | Knoten unterstützt Art-Net 3<br>Gerät unterstützt Wehhmwer-Konfinuration | Ja<br>Nein                                                                                         |
|                                                                                        |          | DHCP tauglich<br>Geräte-IP Konfiguration                                 | Ja<br>manuell                                                                                      |
| Running 3 Tage, 05:25:45<br>Schaltstatus : ON ON ON ON<br>Uout (V): 0.0, 0.0, 0.0, 0.0 | Poll off | ESTA-Code<br>Devicetyp<br>Report                                         | 0x4C53<br>Responder is a Node (DMX <> Ethemet Device)<br>Power On Testa successful. Up and running |
| Imax (A): 4.0 4.0 4.0 4.0<br>Modus: DMX, DMX, DMX, DMX                                 | Snap     | Portanzahl<br>BindiP                                                     | 04 000.000.000                                                                                     |
| Temp: 40.1 °C (44.9 °C max.)                                                           |          | Bind-Index<br>Revision                                                   | 13                                                                                                 |
|                                                                                        |          |                                                                          |                                                                                                    |
|                                                                                        |          | Langname<br>Hier kann der Art-Net-Langname des Geräts eingetr            | ragen werden.                                                                                      |
| LSS ConfigCore                                                                         |          |                                                                          |                                                                                                    |

## **Updating firmware**

To initiate the update, select the MasterPort 2 in the device pane. Open the scroll-down menu "Extras" and click on "Update Firmware".

| LSS device configuration                                                                                        |          |                                                                                      |                                                                                                |
|----------------------------------------------------------------------------------------------------|----------|--------------------------------------------------------------------------------------|------------------------------------------------------------------------------------------------|
| File Device View Addons Light                                                                                   |          |                                                                                      | Help                                                                                           |
| all Devices Firmware update A                                                                                   | lt+W     |                                                                                      |                                                                                                |
| ⊕. 002.120.044.070         Poling off         A           ⊕. 002.120.049.024         Network snapshot         A | Alt+O    | Art-Net Long name                                                                    | LSS MP PSUXL v1.0 Aug 23 2012 16:02:40                                                         |
| 002.234.195.008 MasterPort groups /                                                                             | Nt+M     | Short name<br>IP Address<br>MAC Address                                              | LSS MP PSUXL<br>2.234.195.8<br>00:50:C2:90:C3:08                                               |
|                                                                                                    |          | Port<br>Art-Net 3 network<br>Firmware version                                        | 0x1936<br>0<br>1.03                                                                            |
|                                                                                                    | Scan     | Subnet address<br>Product type<br>Last configuration                                 | 0<br>OemMasterPortPs<br>unknown                                                                |
|                                                                                                    | Reset    | Indicator's state<br>Boot mode<br>RDM                                                | normal<br>Flash<br>No                                                                          |
|                                                                                                    | Default  | UBEA present<br>Node supports Art-Net 3<br>Device supports web browser configuration | No<br>Yes<br>No                                                                                |
| Running 3 days, 05:11:24                                                                                        |          | DHCP capable<br>Nodes's IP configuration<br>ESTA code                                | Yes<br>manually<br>0x4C53                                                                      |
| Switch state : ON ON ON ON<br>Primary voltage: 0.0, 0.0, 0.0, 0.0<br>Maximum current: 4.0 4.0 4.0 4.0           | Poll off | Device type<br>Report<br>Port number                                                 | Responder is a Node (DMX <> Ethemet Device)<br>Power On Tests successful, Up and running<br>D4 |
| Mode: DMX, DMX, DMX, DMX<br>Temp: 37.4 °C (44.9 °C max.)                                                        | shot     | Bind Index<br>Revision                                                               | 000.000.000.000<br>0<br>13                                                                     |
|                                                                                                    |          |                                                                                      |                                                                                                |
| LSS ConfigCore                                                                                                  |          | Long name<br>Long name                                                               |                                                                                                |

This will open the Explorer.

| competite pater content    |                                         |          | and the second second se |
|----------------------------|-----------------------------------------|----------|----------------------------------------------------------------------------------------------------|
| 💭 e 🗼 🕨 Joachim Kaminski 🕨 | Downloads + Firmwareupdates + MasterPor | rt 2 PSU | + 49 MasterPort 2 PSU durchsuchen                                                                                                    |
| rganisieren 👻 Neuer Ordner |                                         |          | je • 🖬                                                                                                    |
| ame                        | Änderungsdatum Typ                      | Größe    |                                                                                                    |
| MasterPortPSUXL_v1.03.alf  | 31.01.2013 16:37 ALF-Datei              | 145 KB   |                                                                                                    |
|                            |                                         |          |                                                                                                    |
|                            |                                         |          |                                                                                                    |
|                            |                                         |          |                                                                                                    |
|                            |                                         |          |                                                                                                    |
|                            |                                         |          |                                                                                                    |
|                            |                                         |          |                                                                                                    |
|                            |                                         |          |                                                                                                    |
|                            |                                         |          |                                                                                                    |
|                            |                                         |          |                                                                                                    |
|                            |                                         |          |                                                                                                    |
|                            |                                         |          |                                                                                                    |
|                            |                                         |          |                                                                                                    |
|                            |                                         |          |                                                                                                    |
|                            |                                         |          |                                                                                                    |
|                            |                                         |          |                                                                                                    |
| Dateigame: Mas             | terPortPSUXL_v1.03.alf                  |          | ▼ All files (*.*)                                                                                                    |

Firmware updates are provided as alf-files. The name of the file must contain the name of device and the version number. Download the file you want.

If the file is loaded, a popup with a security request opens.

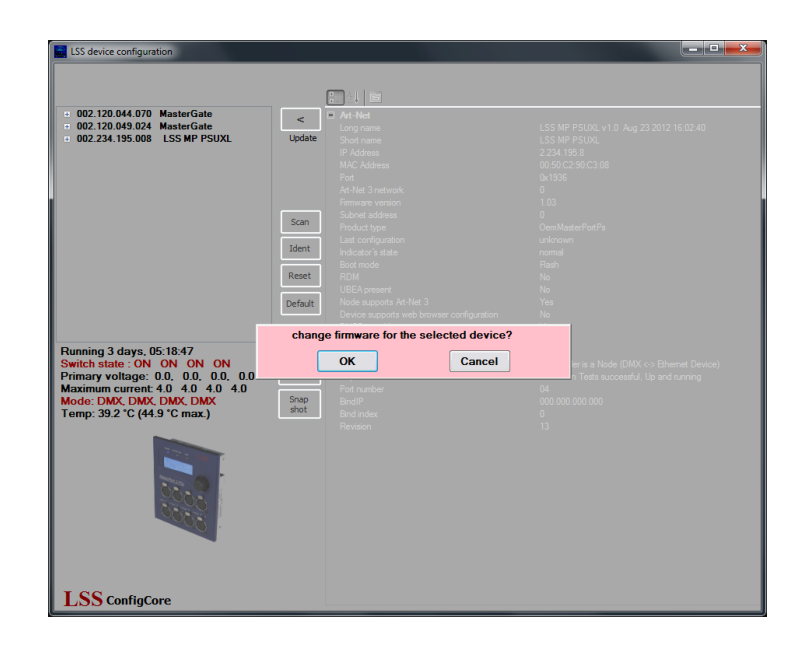

Confirm this request and a second security request followes. In this pop-up shows in addition the version numbers of the installed and the update version

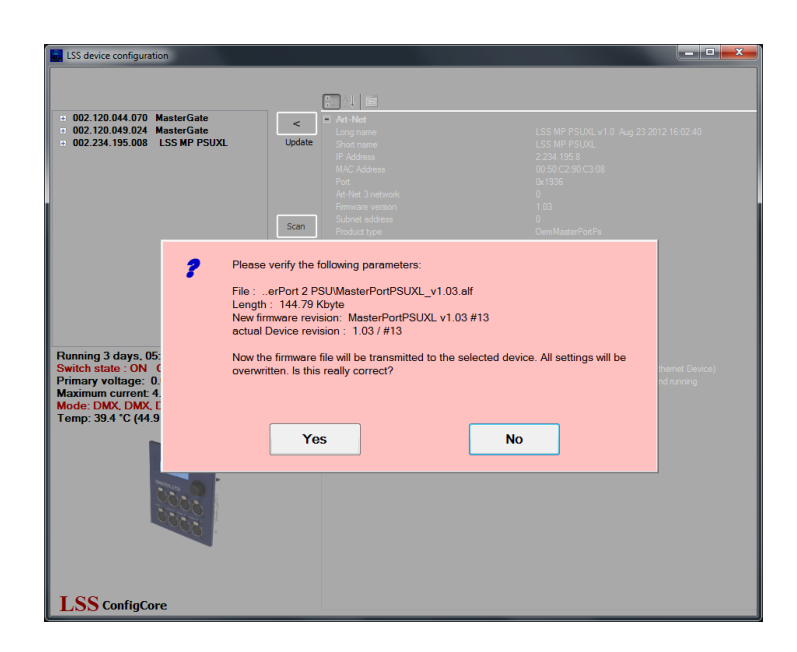

After confirmation the second request the update will start. A progress bar shows the progression of the installation.

| LSS device configuration            |          |                                           |                                              |
|-------------------------------------|----------|-------------------------------------------|----------------------------------------------|
| File Device View Addons Light       |          |                                           | Help                                         |
| all Devices                         | •        | [∰_2↓                                     |                                              |
| B 002.120.044.070 MasterGate        |          | Art-Net                                   |                                              |
| ⊕ 002.120.049.024 MasterGate        |          | Long name                                 | LSS MP PSUXL v1.0 Aug 23 2012 16:02:40       |
| ■ 002.234.195.008 LSS MP PSUXL      | Update   | Short name                                | LSS MP PSUXL                                 |
|                                     |          | IP Address                                | 2.234.195.8                                  |
|                                     |          | MAC Address                               | 00:50:C2:50:C3:08                            |
|                                     |          | Port                                      | 0x1936                                       |
| ]                                   |          | Art-Net 3 network                         | 0                                            |
|                                     |          | Firmware version                          | 1.03                                         |
|                                     | Scan     | Subnet address                            |                                              |
|                                     |          | Product type                              | OemMasterPortPs                              |
|                                     | Ident    | Last configuration                        | unknown                                      |
|                                     | Ident    | Indicator's state                         | nomal                                        |
|                                     |          | Boot mode                                 | Hash                                         |
|                                     | Reset    | RDM                                       | No                                           |
|                                     |          | UBEA present                              | No                                           |
|                                     | Default  | Node supports Art-Net 3                   | Yes                                          |
|                                     |          | Device supports web browser configuration | No                                           |
|                                     |          | DHCP capable                              | Yes                                          |
|                                     |          | Nodes's IP configuration                  | manually                                     |
| Running 3 days, 05:20:21            |          |                                           |                                              |
| Switch state : UN UN UN UN          | Poll off | Device type                               | Hesponder is a Node (DMX <-> Ethemet Device) |
| Primary voltage: 0.0, 0.0, 0.0, 0.0 |          | Heport                                    | Power On Tests successful, Up and running    |
| Maximum current: 4.0 4.0 4.0 4.0    | Casa     | Port number                               | 04                                           |
| Mode: DMX, DMX, DMX, DMX            | shot     | BindlP                                    | 000.000.000                                  |
| Temp: 39.5 °C (44.9 °C max.)        |          | Bind index                                | 0                                            |
|                                     |          | Revision                                  | 13                                           |
|                                     |          | Long name<br>Long name                    |                                              |
| LSS ConfigCore                      |          |                                           |                                              |

When the update is done a confirmation of a successfully updating or failure is displayed.

| LSS device configuration                                                                                                    |                                   |  |
|----------------------------------------------------------------------------------------------------|-----------------------------------|--|
| - 002.120.044.070 MasterGate<br>- 002.120.045.024 MasterGate                                                                                                    | Lipotete                          |  |
|                                                                                                    | Scan<br>Ident<br>Reset<br>Default |  |
| Running 3 days, 05-22-07<br>Switch state ON ON ON ON<br>Primary voltage: 0.0, 0.0, 0.0, 0.0<br>Maximum current 4.0 4.0 4.0 4.0<br>Mode: DMX, DMX, DMX, DMX<br>Temp: 39.8 °C (44.9 °C max.) | Poloff<br>Stap                    |  |
|                                                                                                    |                                   |  |
| LSS ConfigCore                                                                                                    |                                   |  |

At the end of the update, the control unit of the *MasterPort 2* is reset. After reset in ConfigCore still the old Art-Net device name and the old version number is displayed. That is normal until loading the default settings. The device display always shows the current used software version.

## Error messages/failed update

If the update fails or an error message is displayed, please check the following:

- Did you use the latest version of LSS ConfigCore? If not, please update ConfigCore.
- Have you updated to the device with the suitable file?

There are still problems please contact the service.

### Contact

If problems with the operation of the LSS Master Port 2 PSU occur, the descriptions and information in this guide should help for troubleshooting and debugging. If this is not the case and you need further assistance, please contact the LSS service.

In contacting you should have available the following information:

- Location of the entire system and position of the MasterPort 2
- Detailed description of the fault
- Full description of troubleshooting until now
- Description of related system or equipment problems

#### Contact:

LSS GmbH Licht-, Steuer- und Schaltanlagenbau GmbH Am Eichenberg 1 D-04600 Altenburg Phone: +49 3447 861611 Fax: +49 3447 861779 mail@lss-lighting.de

## Appendix

## Appendix A

Ethernet:

## **Technical specifications**

| General technical specifications                                  |                                                                                                    |                                                                               |  |
|-------------------------------------------------------------------|----------------------------------------------------------------------------------------------------|-------------------------------------------------------------------------------|--|
| Construction types:                                               | <ul> <li>Built-in device for panel mounting<br/>with central or internal power supplies</li> <li>Built-in device for LSS dimmer channels with<br/>central power supply</li> <li>Built-in device with case for surface mount with<br/>central power supply</li> <li>Portable with safety bars and internal power supply</li> </ul> |                                                                               |  |
| Dimensions B x H x T:                                             | Built-in device for panel mounting:<br>Built-in device for LSS dimmer:<br>Built-in device with case<br>for surface mount:<br>Portable with safety bars:                                                                                                    | 130 x 68 x 155mm<br>130 x 68 x 150mm<br>200 x 76 x 155mm<br>215 x 213 x 175mm |  |
| Weight:                                                           | Built-in device for panel mounting:<br>Built-in device for LSS dimmer:<br>Built-in device with case:<br>Portable with safety bars:                                                                                                    | 0,65kg<br>0,63kg<br>2,8kg<br>4,7kg                                            |  |
| EMC standards:                                                    | EN 55022, class B, FCC part 15, leve                                                                                                    | EN 55022, class B, FCC part 15, level B                                       |  |
| RoHS-directive:                                                   | Confirm                                                                                                    |                                                                               |  |
| CPU type:<br>Frequency:<br>Cooling:<br>Power supply:<br>Screen:   | Infineon XE167<br>80 MHz<br>Iüfterlos, passiv<br>24V DC or IEEE 802.3af<br>Blue text-based with 20x4 symbols & white background light                                                                                                    |                                                                               |  |
| Power supply PSU:<br>Operating temperature:<br>Power consumption: | 24V DC<br>0° - 40°C<br>7- 14W                                                                                                    |                                                                               |  |
|                                                                   | Ay Enin XI P. fomala                                                                                                    |                                                                               |  |
| Power-DMX:                                                        | 4x 4pin XLR, female                                                                                                    |                                                                               |  |

RJ-45, 100BaseTx and Power-over-Ethernet (IEEE 802.3af)

## Network

#### DMX

| General                              |                                                           |
|--------------------------------------|-----------------------------------------------------------|
| DMX protocol:                        | DMX-512                                                   |
| Standards:                           | USITT 1990, DIN 56930-2, ANSI E1.11                       |
| Baud rate:                           | 250 kbps                                                  |
| Outputs:                             | individually optical-isolated                             |
|                                      | (Isolated according to ANSI E1.11 A1)                     |
| Isolation:                           | Optocoupler                                               |
| Isolation voltage:                   | 1000V DC                                                  |
| Insulation resistance:               | 10 <sup>9</sup> Ω                                         |
| EMC:                                 | Filter circuit state of the art at all inputs and outputs |
| Termination:                         | Factory internally                                        |
| Receiving                            |                                                           |
| Start code:                          | =0 light protocol (in display ●)                          |
|                                      | <>0 no light protocol, RDM (in display E)                 |
| Minimum protocol length:             | Start code only                                           |
| Maximum protocol length:             | Startcode + 512 values                                    |
|                                      | (More than 512 values will be lost)                       |
| Minimum pass through delay:          | 44 μs                                                     |
| Maximaum pass through delay:         | 22,5 ms                                                   |
| Receiving timeout:                   | 2 s                                                       |
| Max. distance between two protocols: | 2 s                                                       |
| Minimum realized break:              | 48 μs                                                     |
| Maximum permissible break:           | 1,95 s                                                    |
| Transmitting                         |                                                           |
| Start code:                          | 0                                                         |
| Protocol length:                     | Startcode + 512 values                                    |
| Minimum protocol time:               | 22,4 ms                                                   |
| Transmitted protocols per second:    | 44                                                        |
| Break length:                        | 90999 μs (adjustable)                                     |
| Mark after Break:                    | 20999 μs (adjustable)                                     |
| Break after Startcode:               | 25 μs                                                     |
|                                      |                                                           |

#### Ethernet

| General                    |                                                   |
|----------------------------|---------------------------------------------------|
| Interface:                 | 10/100 BaseT (IEEE 802.3u, 802.3x)                |
| Speed:                     | 10 MBit/s, 100MBit/s; autonegotiation             |
| Duplex mode:               | half, full, autonegotiation                       |
|                            | Auto-MDI/MDIX                                     |
| Displaying:                | Link-LED, Data-LED, speed and duplex mode will be |
|                            | displayed in the screen                           |
| Light protocols:           | Art-Net (ArtisticLicence)                         |
|                            | AVAB-IPX (AVAB, transtechnik, LDDE,)              |
|                            | AVAB/UDP (transtechnik)                           |
|                            | ShowNet (Strand Lighting)                         |
|                            | sACN (ANSI E1.31)                                 |
| Further network protocols: | ARP, IP, IPX, UDP, IGMPv2                         |
|                            |                                                   |

#### **Receiving**

Maximum packet rate: Minimum pass through delay: Maximaum pass through delay: Max. distance between two protocols:

#### >1000/s (1 light frame/packet) 4 μs 22,7 ms 1...999 s (HOLD setable for DMX outs)

#### **Transmitting**

Send rate changing of the values: Send rate no changing of the values: maximum every 20 ms 20 ms to 4 s (adjustable)

## Pinouts

#### DMX

#### <u>5 Pin XLR</u>

Pinout is according to DMX512 standard.

| Pin | Description |
|-----|-------------|
| 1   | Ground      |
| 2   | Data -      |
| 3   | Data +      |
| 4   | Spare       |
| 5   | Spare       |

PE can be connected to the cable shielding.

#### Ethernet

Ethernet port supports Power over Ethernet according to IEEE802.3af.

| Pin | Belegung     |
|-----|--------------|
| 1   | Rx +         |
| 2   | Rx -         |
| 3   | Tx +         |
| 4   | V +          |
| 5   | V +          |
| 6   | Tx -         |
| 7   | V -          |
| 8   | V -          |
| S   | Cable shield |

## **Order numbers**

5063:

4x DMX out and 4x DMX-DataPower-Out